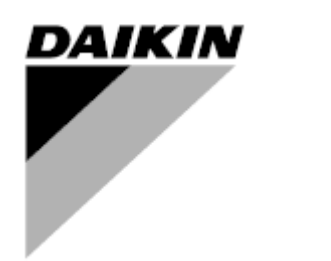

Público

| REV       | 00      |
|-----------|---------|
| Fecha     | 12/2024 |
| Sustituye | /       |

Manual de Uso D-EOMHP01812-24\_00ES

Unidades de bomba de calor aire-agua con compresores scroll

EWYE~CZ

# <u>Contenido</u>

| 1. | CONSIDERACIONES DE SEGURIDAD                                                                                                    | 4        |
|----|----------------------------------------------------------------------------------------------------|----------|
|    | <ul><li>1.2. Antes de encender la unidad</li><li>1.3. Evite la electrocución</li></ul>                                                                                           | 4<br>4   |
| 2  | DESCRIPCIÓN GENERAL                                                                                                    | 5        |
| ۷. | 2.1. Información básica                                                                                                    | 5        |
|    | 2.2. Abreviaturas usadas                                                                                                    | 5        |
|    | 2.3. Limites operativos del controlador                                                                                                    | 5<br>5   |
|    | 2.5. Mantenimiento del controlador                                                                                                    | 5<br>5   |
|    | 2.6. Interfaz web integrada (opcional)                                                                                                    | 6        |
|    | 2.7. Aplicación de guardar y restablecer                                                                                                    | 6        |
| 3. | CÓMO TRABAJAR CON ESTA UNIDAD                                                                                                    | 7        |
|    | 3.1. Interfaz de unidad                                                                                                    | 7        |
|    | 3.1.1. Descripcion de iconos                                                                                                    | 88<br>0  |
|    | 3.2. Introducir contrasena                                                                                                    | 9<br>q   |
|    | 3.4. Keypad On/Off (Teclado Encendido/Apagado)                                                                                                    | 9        |
|    | 3.4.1. Scheduler (Programador)                                                                                                    | 9        |
|    | 3.4.2. Network On/Off (Red Encendida/Apagada)                                                                                                    | 11       |
|    | 3.4.5. One One One Switch (Interruptor One on de Unidad)                                                                                                    | <br>11   |
|    | 3.6. Water Setpoints (Puntos de ajuste del agua)                                                                                                    | 11<br>12 |
|    | 3.7. Unit Mode (Modo de la unidad)                                                                                                    | 13       |
|    | 3.7.1. Heat/Cool set-up (Configuración calor/frío)                                                                                                    | 13       |
|    | 3.7.1.1. Modo de refrigeración-calentamiento con entrada digital                                                                                                    | 14       |
|    | 3.7.1.2. Cooling-Heating mode by Sonware parameter (Modo de reingeración-calentamiento con parametro de sonware)<br>3.7.1.3. Heating Only Mode (Modo de calentamiento solamente) | 14<br>14 |
|    | 3.8. Pumps and Variable Flow (Bombas y flujo variable)                                                                                                    | 14       |
|    | 3.8.1. Fixed Speed (Velocidad fija)                                                                                                    | 14       |
|    | 3.8.2. Variable Primary Flow (VPF) (Flujo principal variable (VPF)                                                                                                    | 15<br>15 |
|    | 3.9 Network Control (Control de red)                                                                                                    | 15<br>16 |
|    | 3.10. Thermostatic Control (Control termostático)                                                                                                    | 16       |
|    | 3.11. External Alarm (Alarma externa)                                                                                                    | 17       |
|    | 3.12. Unit Capacity (Capacidad de la unidad)                                                                                                    | 18<br>10 |
|    | 3.13.1. Demand Limit (Limite de demanda).                                                                                                    | 10<br>19 |
|    | 3.13.2. Current Limit (Límite de corriente)                                                                                                    | 19       |
|    | 3.13.3. Setpoint Reset (Reiniciar punto de ajuste)                                                                                                    | 19       |
|    | 3.13.3.1. Setpoint Reset by OAT (Reinicio de punto de ajuste por OAT)                                                                                                    | 20       |
|    | 3.13.3.2. Setpoint Reset by 0-10V signal (Reinicio del punto de ajuste por senal 0-10V)                                                                                          | 21<br>21 |
|    | 3.13.3.4. Remote Lwt setpoint (Punto de ajuste remoto Lwt)                                                                                                    | 22       |
|    | 3.14. Controller IP Setup (Configuración de IP del Controlador)                                                                                                    | 23       |
|    | 3.15. Daikin On Site                                                                                                    | 23<br>24 |
|    | 3.17. Master/Slave (Maestro/esclavo)                                                                                                    | 24       |
|    | 3.18. Unit Boost (Impulsar unidad)                                                                                                    | 25       |
|    | 3.19. Fan Boost (Impulsar ventilador)                                                                                                    | 25<br>26 |
|    | 3.21. Costant Heating Capacity (Capacidad de calentamiento constante)                                                                                                    | 20<br>26 |
|    | 3.22. Domestic Hot Water (Agua caliente doméstica)                                                                                                    | 26       |
|    | 3.22.1. Domestic Hot Water Enhanced (Agua caliente sanitaria Mejorada)                                                                                                    | 27<br>27 |
|    | 3.23. Customer Unit Configuration (Configuración de la unidad del cliente)                                                                                                    | 27<br>28 |
|    | 3.24. Collective Housing (Vivienda colectiva)                                                                                                    | 20<br>29 |
|    | 3.25. Bivalent Operations (Operaciones bivalentes)                                                                                                    | 29       |
|    | 3.26. Kit de conectividad y conexión BMS                                                                                                    | 30<br>?? |
|    | 3.28. HMI Screen Saver                                                                                                    | 32<br>32 |
|    | 3.29. Funcionamiento del controlador genérico                                                                                                    | 32       |
|    | 3.30. BEG – SG Ready & Energy Monitoring                                                                                                    | 33<br>24 |
|    |                                                                                                    | 34       |
| 4. | ALARMAS Y SOLUCION DE PROBLEMAS                                                                                                    | . 39     |
|    | 4.1. Lista de alarmás. Vision general                                                                                                    | 39<br>43 |
|    |                                                                                                    |          |

# Lista de gráficos

| Gráfico 1 – Secuencia de arranque de compresores - Modo frío                                                                            | 17 |
|----------------------------------------------------------------------------------------------------|----|
| Gráfico 2 – Límite de Demanda [V] vs Límite de Capacidad [%]                                                                            | 19 |
| Gráfico 3 – Temperatura Ambiente Exterior vs Punto de Ajuste Activo - Modo de enfriamiento (izquierda)/ Modo de calentamiento (derecha) | 21 |
| Gráfico 4 – Señal externa de 0-10V vs Punto de Ajuste Activo - Modo de enfriamiento (izquierda)/ Modo de calentamiento (derecha)        | 21 |
| Gráfico 5 – Evap ∆T vs Punto de Ajuste Activo - Modo de enfriamiento (izquierda)/ Modo de calentamiento (derecha).                      | 21 |

# 1. CONSIDERACIONES DE SEGURIDAD

# 1.1. General

La instalación, arranque y mantenimiento del equipo pueden ser peligrosos si no se consideran determinados factores relacionados con la instalación: presiones de operación, presencia de componentes eléctricos y voltajes, y el sitio de instalación (plintos elevados y estructuras integradas). Solo ingenieros de instalación con la calificación adecuada e instaladores altamente calificados, altamente capacitados en el producto, están autorizados a instalar y arrancar el equipo de forma segura.

Durante todas las operaciones de mantenimiento, deben leerse, entenderse y seguirse todas las instrucciones y recomendaciones, que aparecen en las instrucciones de instalación y mantenimiento del producto, y en los rótulos y etiquetas adheridos al equipo, componentes y partes externas suministradas por separado. Aplique todos los códigos y prácticas de seguridad estándar. Use gafas y guantes de seguridad.

Aplique todos los codigos y prácticas de segundad estandar. Use galas y guantes de s

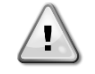

La parada de emergencia hace que todos los motores se detengan, pero no corta la energía que alimenta la unidad. No realice mantenimiento ni opere la unidad sin haber apagado el interruptor principal.

## 1.2. Antes de encender la unidad

Antes de encender la unidad, lea las siguientes recomendaciones:

- Cuando se han realizado todas las operaciones y todos los ajustes, cierre todos los paneles de la caja de distribución.
- Solo personal capacitado puede abrir los paneles de la caja de distribución.
- Cuando se deba acceder frecuentemente al UC, se recomienda la instalación de una interfaz remota.
- También es posible que se dañe la pantalla LCD del controlador de la unidad a causa de temperaturas extremadamente bajas (ver capítulo 2.4). Por este motivo, se recomienda no apagar nunca la unidad durante el invierno, en especial en climas fríos.

# 1.3. Evite la electrocución

Solo personal calificado de acuerdo con las recomendaciones de la Comisión Electrotécnica Internacional (International Electrotechnical Commission, IEC) puede tener acceso a los componentes eléctricos. En particular, se recomienda que todas las fuentes de electricidad de la unidad se apaguen antes de comenzar cualquier trabajo. Apague el suministro eléctrico principal en el interruptor o aislador principal.

IMPORTANTE: Este equipo usa y emite señales electromagnéticas. Las pruebas demuestran que el equipo cumple con todos los códigos aplicables respecto a la compatibilidad electromagnética.

La intervención directa sobre el suministro eléctrico puede causar electrocución, quemaduras o incluso la muerte. Solo personas capacitadas pueden realizar esta acción.

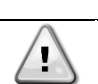

RIESGO DE ELECTROCUCIÓN: Incluso cuando el interruptor o aislador principal estén apagados, es posible que algunos circuito sigan energizados, ya que pueden estar conectados a una fuente de energía aparte.

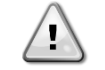

RIESGO DE QUEMADURAS: Las corrientes eléctricas hacen que los componentes se calienten temporal o permanentemente. Manipule el cable de potencia, cables eléctricos y tubos portacables, cubiertas de la caja de terminales y bastidores del motor con mucho cuidado.

Según las condiciones de operación, los ventiladores se pueden limpiar periódicamente. Un ventilador puede arrancar en cualquier momento, incluso si la unidad está apagada.

# 2. DESCRIPCIÓN GENERAL

# 2.1. Información básica

POL468.85/MCQ/MCQ es un sistema para controlar enfriadores con aire de circuito único o doble. POL468.85/MCQ/MCQ controla el arranque del compresor necesario para mantener la temperatura del agua de salida deseada del intercambiador de calor. En cada unidad, el modo controla la operación de los ventiladores para mantener el proceso de condensación adecuado en cada circuito.

POL468.85/MCQ/MCQ monitorea constantemente los dispositivos de seguridad para asegurar su operación segura.

# 2.2. Abreviaturas usadas

En este manual, los circuitos de refrigeración se llaman circuito 1 y circuito 2. El compresor en el circuito 1 está etiquetado como Cmp1. El otro en el circuito 2 está etiquetado como Cmp2. Las siguientes abreviaturas se usan frecuentemente:

| A/C  | Enfriado con aire                                     | ESRT | Temperatura de evaporación del refrigerante saturado |
|------|-------------------------------------------------------|------|------------------------------------------------------|
| PC   | Presión de condensación                               | EXV  | Válvula de expansión electrónica                     |
| CSRT | Temperatura de condensación del refrigerante saturado | нмі  | Interfaz humano-máquina                              |
| DHS  | Sobrecalentamiento de descarga                        | MOP  | Presión operativa máxima                             |
| DT   | Temperatura de descarga                               | SSH  | Sobrecalentamiento de succión                        |
| EEWT | Temperatura del agua de entrada al evaporador         | ST   | Temperatura de succión                               |
| ELWT | Temperatura del agua que sale del evaporador          | UC   | Controlador de la unidad<br>(POL468.85/MCQ/MCQ)      |
| PE   | Presión de evaporación                                | R/W  | Capacidad de lectura/escritura                       |

# 2.3. Límites operativos del controlador

Funcionamiento (IEC 721-3-3):

- Temperatura -40...+70 °C
- Humedad < 95 % r.h (sin evaporación)
- Presión del aire mín. 700 hPa, correspondiente a máx. 3.000 m sobre el nivel del mar

Transporte (IEC 721-3-2):

- Temperatura -40...+70 °C
- Humedad < 95 % r.h (sin evaporación)
- Presión del aire mín. 260 hPa, correspondiente a máx. 10.000 m sobre el nivel del mar

# 2.4. Arquitectura del controlador

La arquitectura general del controlador es la siguiente:

- Un controlador principal POL468.85/MCQ
- El bus periférico se utiliza para conectar extensiones de E/S al controlador principal

# 2.5. Mantenimiento del controlador

El controlador requiere el mantenimiento de la batería que viene instalada. Es necesario sustituir la batería cada dos años. El modelo de la batería es: BR2032 y lo fabrican muchos proveedores diferentes.

# $\triangle$

# Para sustituir la batería, es importante retirar la alimentación a toda la unidad.

Consulte la imagen siguiente para la instalación de la batería.

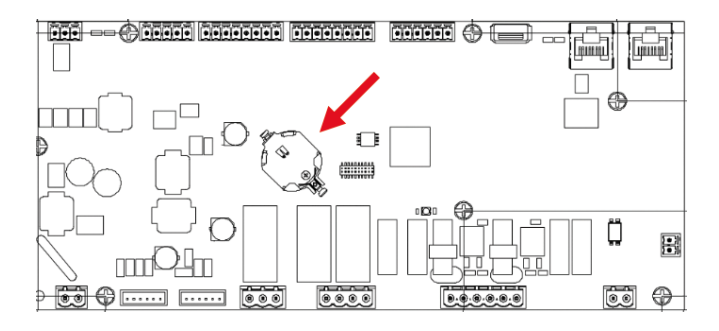

# 2.6. Interfaz web integrada (opcional)

El controlador POL468.85/MCQ/MCQ tiene una interfaz web integrada, disponible con el accesorios EKRSCBMS (Conectividad para comunicación BMS externa), que se puede utilizar para monitorizar la unidad cuando está conectada a una red TCP-IP. Es posible configurar la dirección de IP de POL468.85/MCQ como una IP fija de DHCP según la configuración de la red.

Con un navegador web común, un PC puede conectarse con el controlador de la unidad introduciendo la dirección IP. Cuando se conecta, se debe ingresar un nombre de usuario y una contraseña. Ingrese las siguientes credenciales para acceder a la interfaz web:

Nombre de usuario: Daikin Contraseña: Daikin@web

## 2.7. Aplicación de guardar y restablecer

Todas las variaciones de los parámetros de HMI se perderán después de una pérdida de alimentación y es necesario ejecutar un mando de guardar para que sean permanentes. Esta acción se puede realizar con el mando de Application Save.

El controlador guarda los cambios automáticamente después de un cambio de valor de uno de los siguientes parámetros:

| Parámetros | Nombre              |
|------------|---------------------|
| 1.00       | Unit Enable         |
| 1.01       | Circuit 1 Enable    |
| 1.02       | Circuit 2 Enable    |
| 2.00       | Available Modes     |
| 4.00       | Control Source      |
| 5.00       | Cool Setpoint 1     |
| 5.01       | Cool Setpoint 2     |
| 5.02       | Heat Setpoint 1     |
| 5.03       | Heat Setpoint 2     |
| 13.00      | DHCP Enable         |
| 15.00      | Unit Boost          |
| 15.01      | Fan Boost           |
| 15.02      | IO Ext Module       |
| 15.08      | Silent Fan Speed    |
| 18.00      | Demand Limit Enable |
| 18.01      | Current Limit       |
| 19.17      | Anti Leg SET Cycle  |
| 22.15      | Bas Protocol        |

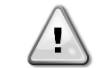

Algunos parámetros presentes en la interfaz requieren un reinicio de la UC para que sean efectivos después de un cambio de valor. Esta operación se puede realizar con el mando de Apply Changes.

Estos mandos se pueden encontrar en la página [23]:

| Menù  | Parámetro             | R/W |
|-------|-----------------------|-----|
| 23    | 00 (Application Save) | W   |
| (PLC) | 01(Apply Changes)     | W   |

La ruta en la interfaz HMI web para aplicación guardar es Main Menu.

La ruta en la interfaz HMI web para aplicar cambios es Main Menu  $\rightarrow$  View/Set Unit  $\rightarrow$  Controller IP Setup  $\rightarrow$  Settings.

# 3. CÓMO TRABAJAR CON ESTA UNIDAD

# 3.1. Interfaz de unidad

La interfaz de usuario instalada en la unidad se divide en 4 grupos funcionales

1. Pantalla de valor numérico (g.f.1)

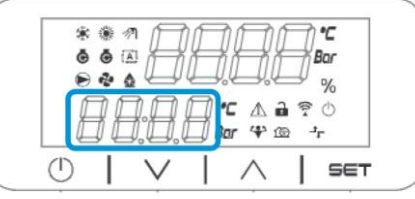

2. Grupo de parámetro/subparámetro real (g.f.2)

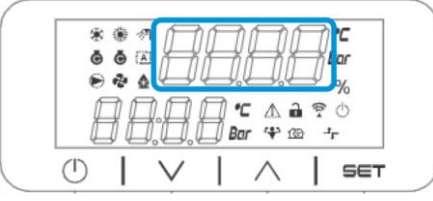

3. Indicadores de iconos (g.f.3)

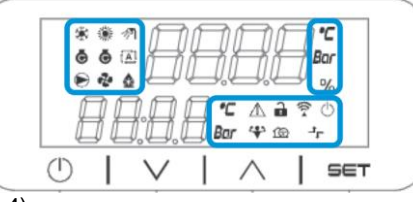

4. Teclas de menú/navegación (g.f.4)

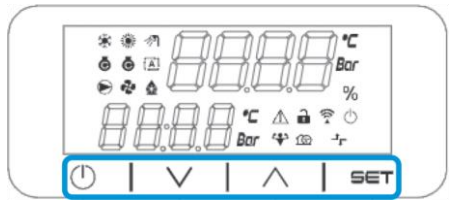

La interfaz tiene una estructura multinivel dividida de la manera siguiente

| Menù principal | Parámetros       | Subparámetros           |
|----------------|------------------|-------------------------|
| Page [1]       | Parameter [1.00] | Sub-Parameter [1.0.0]   |
| -              |                  |                         |
|                |                  | Sub-Parameter [1.0.XX]  |
|                |                  | :                       |
|                | Parameter [1.XX] | Sub-Parameter [1.XX.0]  |
|                |                  |                         |
|                |                  | Sub-Parameter [1.XX.YY] |
| Page [2]       | Parameter [2.00] | Sub-Parameter [2.0.0]   |
|                |                  |                         |
|                |                  | Sub-Parameter [2.0.XX]  |
|                |                  |                         |
|                | Parameter [2.XX] | Sub-Parameter [2.XX.0]  |
|                |                  |                         |
|                |                  | Sub-Parameter [2.XX.YY] |
|                |                  |                         |
| Page [N]       | Parameter [N.00] | Sub-Parameter [N.00.0]  |
|                |                  |                         |
|                |                  | Sub-Parameter [N.XX.YY] |
|                |                  |                         |
|                | Parameter [N.XX] | Sub-Parameter [N.00.0]  |
|                |                  |                         |
|                |                  | Sub-Parameter [NXX.YY]  |

Los paràmetros pueden ser de escritura, de solo lectura o de acceso a otros subparàmetros (ver tabla en 3.22 capítulo). La lista de acciones para navegar por el menù es:

- 1. Pulsar [▲] [▼], en las teclas de navegación, para navegar por los grupos de paràmetros, que se muestra en (g.f.2) por su nùmero, y en (g.f.1) por su nombre.
- 2. Pulsar [SET] para seleccionar un grupo de paràmetros.
- Pulsar [▲] [▼] para navegar por los paràmetros del grupo específico o menù.
   Pulsar [SET] para comenzar la fase de ajuste de valores.
- - a. Durante esta fase, la cadena de valor (g.f.1) de la HMI se pondrà intermitente.
- 5. Pulsar [▲] [▼] para ajustar/cambiar el valor de paràmetro que se muestra en la pantalla numérica (g.f.1).
- 6. Pulsar [SET] para aceptar el valor.
  - a. Al salir de la fase de ajustes, la cadena de valor de la HMI dejarà de parpadear. Si se selecciona un valor no disponible, el valor seguirà parpadeando y el valor no se configurarà.

Con el fin de volver atràs por las pàginas, pulse el botón de encendido/Stand (<sup>1</sup>).

# 3.1.1. Descripción de iconos

Los iconos ofrecen una indicación sobre el estado actual de la unidad.

| ICONO       | Descripción                                                              | LED ENCENDIDO                                               | LED APAGADO                                                 | LED INTERMITENTE                                                 |
|-------------|--------------------------------------------------------------------------|-------------------------------------------------------------|-------------------------------------------------------------|------------------------------------------------------------------|
| *           | LED funcionamiento modo<br>refrigerador                                  | Funcionamiento en<br>modo frío                              | -                                                           | -                                                                |
| *           | LED funcionamiento en modo<br>bomba de calor                             | -                                                           | Funcionamiento en<br>modo calor                             | -                                                                |
| ৵ঀ          | LED agua caliente doméstica                                              | Función de agua<br>caliente doméstica<br>ENCENDIDA          | Función de agua<br>caliente doméstica<br>APAGADA            | -                                                                |
| ē           | LED Compresor ENCENDIDO<br>(Circuito 1 izquierda, Circuito 2<br>derecha) | Compresor<br>ENCENDIDO                                      | Compresor APAGADO                                           | Compresor realizando<br>procedimiento de<br>preapertura o bombeo |
|             | LED bombeo de circulación<br>ENCENDIDO                                   | Bomba ENCENDIDA                                             | Bomba APAGADA                                               | -                                                                |
| જ           | LED ventilador ENCENDIDO                                                 | Fase ventilador > 0 (Al<br>menos 1 ventilador<br>encendido) | Fase ventilador = 0<br>(Todos los ventiladores<br>apagados) | -                                                                |
| ٨           | LED descongelación<br>ENCENDIDO                                          | Función de<br>descongelación<br>ENCENDIDA                   | -                                                           | -                                                                |
| °C          | LED temperatura                                                          | Valor de temperatura<br>visualizado                         | -                                                           | -                                                                |
| Bar         | LED presión                                                              | Valor de presión<br>visualizado                             | -                                                           | -                                                                |
| %           | LED porcentaje                                                           | Valor de porcentaje<br>visualizado                          | -                                                           | -                                                                |
| $\triangle$ | LED alarma                                                               | -                                                           | Sin alarma                                                  | Presencia de alarma                                              |
|             | LED Setting mode                                                         | Customer parameter unlocked                                 | -                                                           | -                                                                |
| ((r.•       | LED modo de ajuste                                                       | Paràmetro del cliente<br>desbloqueado                       | -                                                           | -                                                                |
| $\bigcirc$  | LED estado de conexión en<br>Daikin on Site                              | Conectado                                                   | Sin conexión                                                | Solicitando conexión                                             |
| 4           | LED encendido/stand-by                                                   | Unidad habilitada                                           | Unidad deshabilitada                                        | -                                                                |
| 162         | LED modo de impulso                                                      | Modo de impulso<br>ENCENDIDO                                | Modo de impulso<br>APAGADO                                  | -                                                                |
| ᅻᄃ          | LED modo silencioso                                                      | Modo silencioso<br>ENCENDIDO                                | Modo silencioso<br>APAGADO                                  | -                                                                |

# 3.2. Introducir contraseña

Con el fin de desbloquear las funciones del cliente, el usuario debe introducir la contraseña a través del menù de la HMI [0]:

| Menù | Parámetro                  | Rango  | Descripción                                                                                                    | R/W |
|------|----------------------------|--------|----------------------------------------------------------------------------------------------------|-----|
| 00   | 00<br>(Insert<br>Password) | 0-9999 | Para introducir las 4 cifras de la contraseña, pulse "Set" después de<br>introducir el nùmero para moverse a la cifra siguiente. | W   |

La contraseña para acceder a las páginas de ajuste del cliente es: 2526

# 3.3. Refrigerador Encendido/Apagado

El controlador de la unidad ofrece varias características para gestionar el arranque/parada de la unidad:

- 1. Keypad On/Off (Teclado Encendido/Apagado)
- 2. Scheduler (Time programmed On/Off) (Programador (Encendido/Apagado de tiempo programado)
- 3. Network On/Off (Red Encendida/Apagada (opcional con accesorios EKRSCBMS)
- 4. Unit On/Off Switch (Interruptor on/off de unidad)

# 3.4. Keypad On/Off (Teclado Encendido/Apagado)

El Keypad On/Off permite activar o desactivar la unidad del controlador local. Si se precisa, el circuito de refrigerante individual también se puede activar o desactivar. Por defecto, todos los circuitos de refrigerante están activados.

| Menù          | Parámetro             | Rango | Descripción                                                                           | R/W |
|---------------|-----------------------|-------|---------------------------------------------------------------------------------------|-----|
| 01            | 00                    | 0-2   | 0 = Unidad desactivada                                                                | W   |
| (Unit Enable) |                       |       | 1 = Unidad activada                                                                   | W   |
|               |                       |       | 2 = Estado de activación de la unidad según programador. Consultar el capítulo 3.3.2. | W   |
|               | 01                    | 0-1   | 0 = Circuito 1 desactivado                                                            | W   |
|               | (Circuit 1<br>Enable) |       | 1 = Circuito 1 activado                                                               | W   |
|               | 02                    | 0-1   | 0 = Circuito 2 desactivado                                                            | W   |
|               | (Circuit 2<br>enable) |       | 1 = Circuito 2 activado                                                               | W   |

La ruta en la interfaz HMI web es Main Menu  $\rightarrow$  Unit Enable.

#### 3.4.1. Scheduler (Programador)

La activación / desactivación de la unidad se puede gestionar automáticamente a través de la función de Scheduler, activada cuando el parámetro de Unit Enable está en Programador.

Los modos de funcionamiento durante las diferentes bandas temporales diarias se gestionan a través de la página de la interfaz [17] que contiene los siguientes registros a configurar:

| Menu               | Page                | Parameter        | R/W | Psw |
|--------------------|---------------------|------------------|-----|-----|
| [17] = Programador | [17.00] = Lunes     | [17.0.0] Time 1  | W   | 1   |
|                    |                     | [17.0.1] Value 1 | W   | 1   |
| (Scheduler)        | (Monday)            | [17.0.2] Time 2  | W   | 1   |
|                    |                     | [17.0.3] Value 2 | W   | 1   |
|                    |                     | [17.0.4] Time 3  | W   | 1   |
|                    |                     | [17.0.5] Value 3 | W   | 1   |
|                    |                     | [17.0.6] Time 4  | W   | 1   |
|                    |                     | [17.0.7] Value 4 | W   | 1   |
|                    | [17.01] = Martes    | [17.1.0] Time 1  | W   | 1   |
|                    |                     | [17.1.1] Value 1 | W   | 1   |
|                    | (Tuesday)           | [17.1.2] Time 2  | W   | 1   |
|                    |                     | [17.1.3] Value 2 | W   | 1   |
|                    |                     | [17.1.4] Time 3  | W   | 1   |
|                    |                     | [17.1.5] Value 3 | W   | 1   |
|                    |                     | [17.1.6] Time 4  | W   | 1   |
|                    |                     | [17.1.7] Value 4 | W   | 1   |
|                    | [17.02] = Miércoles | [17.2.0] Time 1  | W   | 1   |
|                    |                     | [17.2.1] Value 1 | W   | 1   |
|                    |                     | [17.2.2] Time 2  | W   | 1   |
|                    |                     | [17.2.3] Value 2 | W   | 1   |

|                   | [17.2.4] Time 3  | W | 1 |
|-------------------|------------------|---|---|
| (Wednesday)       | [17.2.5] Value 3 | W | 1 |
| (incunces aug)    | [17.2.6] Time 4  | W | 1 |
|                   | [17.2.7] Value 4 | W | 1 |
| [17.03] = Jueves  | [17.3.0] Time 1  | W | 1 |
|                   | [17.3.1] Value 1 | W | 1 |
| (Thursday)        | [17.3.2] Time 2  | W | 1 |
|                   | [17.3.3] Value 2 | W | 1 |
|                   | [17.3.4] Time 3  | W | 1 |
|                   | [17.3.5] Value 3 | W | 1 |
|                   | [17.3.6] Time 4  | W | 1 |
|                   | [17.3.7] Value 4 | W | 1 |
| [17.04] = Viernes | [17.4.0] Time 1  | W | 1 |
|                   | [17.4.1] Value 1 | W | 1 |
|                   | [17.4.2] Time 2  | W | 1 |
| (Friday)          | [17.4.3] Value 2 | W | 1 |
|                   | [17.4.4] Time 3  | W | 1 |
|                   | [17.4.5] Value 3 | W | 1 |
|                   | [17.4.6] Time 4  | W | 1 |
|                   | [17.4.7] Value 4 | W | 1 |
| [17.05] = Sábado  | [17.5.0] Time 1  | W | 1 |
|                   | [17.5.1] Value 1 | W | 1 |
| (Saturday)        | [17.5.2] Time 2  | W | 1 |
|                   | [17.5.3] Value 2 | W | 1 |
|                   | [17.5.4] Time 3  | W | 1 |
|                   | [17.5.5] Value 3 | W | 1 |
|                   | [17.5.6] Time 4  | W | 1 |
|                   | [17.5.7] Value 4 | W | 1 |
| [17.06] = Domingo | [17.6.0] Time 1  | W | 1 |
|                   | [17.6.1] Value 1 | W | 1 |
| (Sunday)          | [17.6.2] Time 2  | W | 1 |
|                   | [17.6.3] Value 2 | W | 1 |
|                   | [17.6.4] Time 3  | W | 1 |
|                   | [17.6.5] Value 3 | W | 1 |
|                   | [17.6.6] Time 4  | W | 1 |
|                   | [17.6.7] Value 4 | W | 1 |

La ruta en la interfaz HMI web es Main Menu  $\rightarrow$  View/Set Unit  $\rightarrow$  Scheduler.

El usuario puede indicar cuatro franjas de tiempo para cada día de la semana y ajustar uno de los modos siguientes para cada una de ellas:

| Parámetro     | Rango    | Descripción                                                                        |
|---------------|----------|------------------------------------------------------------------------------------|
| Valor[17.x.x] | 0 = Off  | Unidad deshabilitada                                                               |
|               | 1 = 0n 1 | Unidad habilitada - Punto de ajuste principal de agua seleccionado                 |
|               | 2 = 0n 2 | Unidad habilitada - Punto de ajuste secundario de agua seleccionado                |
|               | 3 =      | Unidad habilitada – Punto de ajuste principal seleccionado – Velocidad máxima del  |
|               | Silent 1 | ventilador reducida a velocidad máx. silencioso                                    |
|               | 4 =      | Unidad habilitada – Punto de ajuste secundario seleccionado – Velocidad máxima del |
|               | Silent 2 | ventilador reducida a velocidad máx. silencioso                                    |

Cuando la función de ventilador en modo silencioso está activada, el nivel de ruido del refrigerador es reducido, reduciendo la velocidad máxima permitida para los ventiladores según el punto de ajuste de Fan Silent Speed.

Las franjas de tiempo se pueden ajustar en Hour:Minute:

| Parámetro        | Rango         | Descripción                                                                                                    |
|------------------|---------------|----------------------------------------------------------------------------------------------------|
| Time<br>[17.x.x] | "00:00-24:60" | La hora del día puede variar de 00:00 a 23:59.<br>Si la hora = 24 la HMI visualiza "An:Minute" como cadena y el valor# relacionado con<br>tiempo# se ajusta para todas las horas del día asociado.<br>Si el minuto = 60 la HMI visualiza "Hour An" como cadena y el valor# relacionado con<br>tiempo# se ajusta para todas las horas del día asociado. |

# 3.4.2. Network On/Off (Red Encendida/Apagada)

Network On/Off también se puede gestionar con BACnet o protocolo de comunicación RTU Modbus. Para controlar la unidad a través de la red, siga estas instrucciones:

- 1. Unit On/Off switch = closed (Interruptor encendido/apagado de unidad = cerrado)
  - 2. Unit Enable = Enable (refer to 3.2) (Habilitar Unidad = Habilitar (consultar 3.3.1)
  - 3. Control Source = 1 (refer to 3.9) (Fuente de control = 1 (consultar 3.8)

El menù HMI es:

| Menù | Parámetro | Rango                          | R/W |
|------|-----------|--------------------------------|-----|
| 04   | 00        | Off = Local (Apagado= Local)   | W   |
|      | (Control  | On = Network (Encendido = Red) | W   |
|      | Source)   |                                |     |

Modbus RTU está disponible como protocolo por defecto en puerto RS485. La página HMI [22] se utiliza para cambiar entre el protocolo Modbus y BACnet y ajustar parámetros tanto para comunicación MSTP como TCP-IP, como se muestra en el capítulo 3.22.

La ruta de la interfaz HMI web para fuente de control de red es Main Menu View/Set 4 Unit 4 Network Control.

#### 3.4.3. Unit On/Off Switch (Interruptor on/off de unidad)

Para la puesta en marcha de la unidad, es obligatorio cerrar el contacto eléctrico entre terminales: XD-703 a UC-D1 (UNIT ON/OFF SWITCH).

Este cortocircuito se puede realizar a través de:

- Interruptor eléctrico externo
- Cable

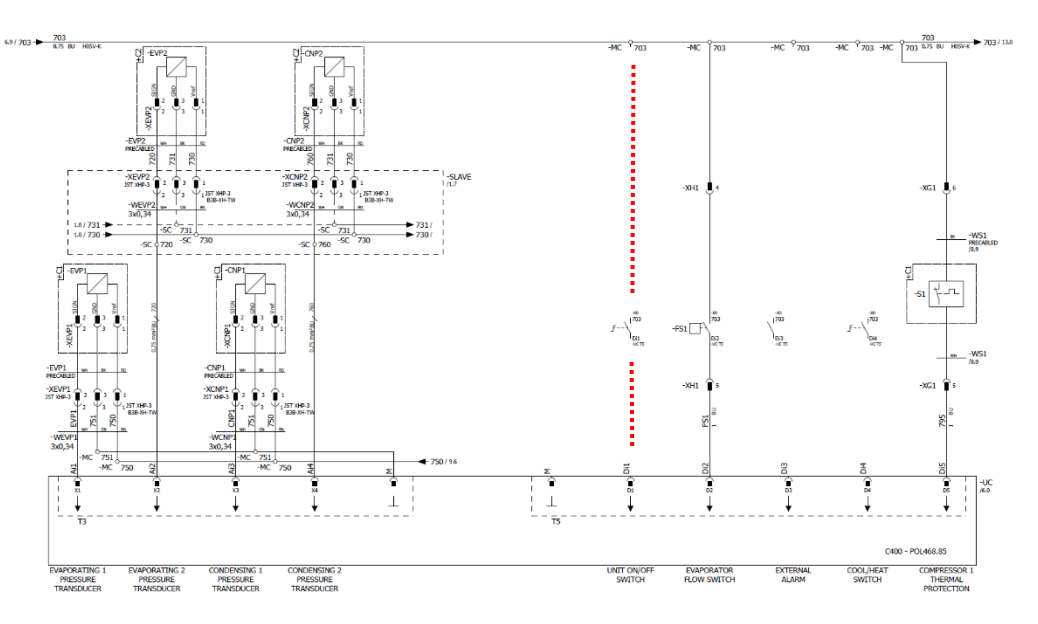

# 3.5. Silent Mode (Modo silencioso)

El modo silencioso se puede activar a través del programador o el control de red.

Si la unidad està ajustada en **Silent Mode** la velocidad màxima de los ventiladores según el paràmetro **Fan Silent Speed** tanto para el modo refrigerador como para el modo bomba de calor.

| Menù                                                         | Parámetro          | Rango   | Descripción                                                                                                    | R/W | Psw |
|--------------------------------------------------------------|--------------------|---------|----------------------------------------------------------------------------------------------------|-----|-----|
| 15                                                           | 08                 | 500-900 | Este paràmetro establece la velocidad                                                                                                    | W   | 1   |
| (Customer<br>Configuration)<br>(Configuración de<br>cliente) | (Silent Fan Speed) |         | del ventilador en rpm durante el modo<br>silencioso.<br>El valor predeterminado para la velocidad<br>del ventilador silencioso es 650rpm. |     |     |

La ruta en la interfaz HMI web para la configuración de velocidad ventilador silencioso es Main Menu  $\rightarrow$  Commission Unit  $\rightarrow$  Options  $\rightarrow$  Silent Fan Speed.

Tenga en cuenta que, independientemente de la habilitación del "Ventilador modo silencioso", la velocidad del ventilador aumentarà en condiciones de funcionamiento crítico como alta condensación, temperatura elevada de la aleta de los inversores, etc. para prevenir alarmas o daños en la unidad.

# 3.6. Water Setpoints (Puntos de ajuste del agua)

El objetivo de esta unidad es enfriar o calentar (en el caso de la versión de bomba de calor) el agua hasta el punto de ajuste definido por el usuario y mostrado en la pàgina principal:

La unidad puede funcionar con un punto de ajuste primario o secundario, los cuales pueden gestionarse como se indica a continuación:

1. Keypad selection + Double Setpoint digital contact (Selección de teclado + Contacto digital de doble punto de ajuste)

- 2. Keypad selection + Scheduler Configuration (Selección de teclado + Ajustes de Programación)
  - 3. Network (Red)
  - 4. Setpoint Reset function (Función de reinicio de punto de ajuste

Como primer paso, deben definirse los puntos de ajuste primario o secundario.

| Menù | Parámetro                | Rango      | Descripción                                  | R/W |
|------|--------------------------|------------|----------------------------------------------|-----|
| 05   | 00 (Cool LWT 1)          | -15°C 28°C | Punto de ajuste principal de refrigeración.  | W   |
|      | 01 (Cool LWT 2)          | -15°C 28°C | Punto de ajuste secundario de refrigeración. | W   |
|      | 02 ( <b>Heat LWT 1)</b>  | 20°C 60°C  | Punto de ajuste principal de calentamiento.  | W   |
|      | 03 ( <b>Heat LWT 1</b> ) | 20°C 60°C  | Punto de ajuste secundario de calentamiento. | W   |

El cambio entre el punto de ajuste primario y secundario puede realizarse usando el contacto **Double setpoint** (**Doble punto de ajuste**), disponible con accesorios EKRSCIOC o a través de la función **Scheduler** (programador).

El contacto Punto de ajuste doble funciona de la siguiente forma

- Contacto abierto, se selecciona el punto de ajuste primario.
- Contacto abierto, se selecciona el punto de ajuste secundario.

Para cambiar entre el punto de ajuste primario y secundario con la función de Programador, consulte la sección 3.3.2.

1

Cuando la función de programación està activada, se ignora el punto de ajuste doble.

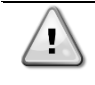

Tomando como base la temperatura ambiente a la que està funcionando la unidad, la temperatura màxima o mínima del agua de salida se controlarà automàticamente para mantener la unidad en el àmbito adecuado.

Para modificar el punto de ajuste activo a través de la conexión de red, consulte la sección de Network Control 3.8. El punto de ajuste activo también se puede modificar utilizando la función Setpoint Reset, como se explica en la sección 3.12.3. La ruta en la interfaz HMI web para la configuración del punto de ajuste de agua es **Main Menu > Setpoint**.

# 3.7. Unit Mode (Modo de la unidad)

El modo de unidad se utiliza para definir si el refrigerador está configurado para producir agua enfriada o calentada. Este parámetro está relacionado con el tipo de unidad y se ajusta en fábrica o durante la operación de puesta en servicio. El modo actual se muestra en la página principal.

| Menù | Parámetro            | Rango                          | Descripción                                                                                                    |
|------|----------------------|--------------------------------|----------------------------------------------------------------------------------------------------|
| 02   | 00<br>(Unit<br>Mode) | 0 = Cool                       | Ajustado si se requiere que la temperatura del agua enfriada llegue<br>a 4°C. Por lo general, no es necesario glicol en el circuito de agua,<br>a menos que la temperatura ambiente alcance valores bajos. En<br>caso de que se requiera una temperatura del agua inferior a 4°C y<br>circuito de agua con glicol, ajustar modo "frío con glicol".                                                                                                    |
|      |                      | 1 = Cool with glycol           | Ajustado si se requiere que la temperatura del agua enfriada<br>esté por debajo de 4°C. Esta operación requiere que haya<br>una mezcla adecuada de glicol y agua en el circuito de agua<br>del intercambiador de calor de la placa.                                                                                                    |
|      |                      | 2 = Cool / Heat                | <ul> <li>Ajustar en caso de que se requiera modo doble frío/calor.<br/>Esta configuración implica la operación con funcionamiento<br/>doble, que se activa a través del interruptor físico o el control<br/>BMS.</li> <li>COOL: La unidad funcionará en modo de enfriamiento con<br/>la LWT fría como punto de<br/>ajuste activo.</li> <li>HEAT: La unidad funcionará en modo de bomba de calor<br/>con la LWT caliente como<br/>punto de ajuste activo.</li> </ul> |
|      |                      | 3 = Cool / Heat with<br>glycol | El mismo comportamiento que el modo "Frío / Calor", pero se requiere una temperatura del agua refrigerada por debajo de 4°C o glicol presente en el circuito del agua.                                                                                                    |

1

Con el fin de configurar adecuadamente la unidad, compruebe los siguientes ajustes:
Si EWYE → [02.00] = 2 o 3 (Cool/Heat or Cool/Heat w/Glycol) (Frío/Calor o Frío/calor con glicol)

# 3.7.1. Heat/Cool set-up (Configuración calor/frío)

El modo de funcionamiento calor/frío se puede ajustar utilizando tres métodos diferentes:

- 1. Digital input (Entrada digital)
- 2. Software parameter (Parámetro de software)
- 3. Network control (Control de red)

En la página [2] se puede definir el método necesario entre la entrada digital y el parámetro de software.

| Menù | Parámetro                    | Descripción                                                                                                    |
|------|------------------------------|----------------------------------------------------------------------------------------------------|
| 02   | 01<br>( <b>Mode Source</b> ) | <ul> <li>0 = El funcionamiento de refrigeración-calentamiento se define siguiendo el parámetro de software</li> <li>1 = El funcionamiento de refrigeración-calentamiento se define siguiendo el estado de entrada digital</li> </ul> |

Para controlar el modo operativo a través del Network control (Control de red) consulte la sección 3.8.

Todos los ajustes relacionados con el funcionamiento frío-calor producirán un cambio de modo real solo si el parámetro de modo de la unidad (consulte el menù 01) está ajustado en:

- Heat/Cool (Calor/Frío)
- Heat/Cool w/Glycol (Calor/Frío con Glicol)

En todos los demás casos no se permitirá ningùn cambio de modo.

| Menù | Parámetro   | Rango                       | Descripción                                          |
|------|-------------|-----------------------------|------------------------------------------------------|
| 02   | 00          | 0 = Cool                    | Solo se permite el modo de refrigeración             |
|      | (Unit Mode) | 1 = Cool with glycol        |                                                      |
|      |             | 2 = Cool / Heat             | Se permite tanto el modo de calentamiento como el de |
|      |             | 3 = Cool / Heat with glycol | refrigeración                                        |

La ruta en la interfaz HMI web para la configuración del modo fuente es Main Menu  $\rightarrow$  Unit Mode  $\rightarrow$  CH\_HP\_Source.

## 3.7.1.1. Modo de refrigeración-calentamiento con entrada digital

Cuando se selecciona la entrada digital como método de control para el cambio de frío a calor, el modo de la unidad se puede configurar según la tabla siguiente

| Referencia               | . de   | Estado de       | Descripción                             |
|--------------------------|--------|-----------------|-----------------------------------------|
| entrada digita           | al     | entrada digital |                                         |
| Cool/Heat                | switch | Opened          | Está seleccionado el modo refrigeración |
| (Interruptor calor/frío) | de     | Closed          | Está seleccionado el modo calentamiento |

# 3.7.1.2. Cooling-Heating mode by Software parameter (Modo de refrigeración-calentamiento con parámetro de software)

Cuando se selecciona el parámetro de software como método de control para el cambio de frío a calor y el parámetro 2.00 se ajusta igual a 2 o a 3, el modo de la unidad se puede configurar según la tabla siguiente

| Menù | Parámetro     | Descripción                                |
|------|---------------|--------------------------------------------|
| 02   | 02            | Off = Cool Mode (Apagado = Modo de frío)   |
|      | (UCoolHeatSw) | On = Heat Mode (Encendido = Modo de calor) |

La ruta en la interfaz HMI web para la configuración UCoolHeatSw es Main Menu  $\rightarrow$  Unit Mode  $\rightarrow$  UcoolHeatSw.

#### 3.7.1.3. Heating Only Mode (Modo de calentamiento solamente)

Cuando se selecciona Solo calefacción, no se permitirá que la unidad funcione en el modo de enfriamiento, excepto para medidas de seguridad como la funcionalidad de descongelación.

| Menù | Parámetro      | Descripción                        |
|------|----------------|------------------------------------|
| 02   | 03             | Off = Modo normal CH/HP            |
|      | (Heating Only) | On = Modo de calentamiento forzado |

La ruta en la interfaz HMI Web para la configuración de Heating Only es Main Menu > Unit Mode > Heating Only.

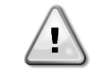

Una vez [02.03] parametrizado, no se tendrán en cuenta otras configuraciones de entrada para el control del modo operativo, como la entrada digital, el parámetro M/S y el parámetro Software

# 3.8. Pumps and Variable Flow (Bombas y flujo variable)

La UC puede gestionar una bomba de agua conectada al intercambiador de calor de placa de agua. El tipo de control de la bomba se configura en la página [15] y puede funcionar de tres maneras diferentes:

- 1. Fixed Speed (Velocidad fija)
- 2. Variable Primary Flow (VPF) (Velocidad fija)
- 3. DeltaT

| Menù                        | Parámetro        | Descripción     | R/W | Psw |
|-----------------------------|------------------|-----------------|-----|-----|
| 15                          | 03               | 0 = On- Off     | W   | 1   |
| (Customer Configuration)    | (Pump Ctrl Type) | 1 = Fixed Speed |     |     |
| (Configuración de cliente)) |                  | 2 = VPF         |     |     |
| -                           |                  | 3 = DeltaT      |     |     |

La ruta en la interfaz HMI web para el tipo de control de bomba es Main Menu  $\rightarrow$  Commission Unit  $\rightarrow$  Configuration  $\rightarrow$  Options  $\rightarrow$  Pump Type.

#### 3.8.1. Fixed Speed (Velocidad fija)

El primer modo de control, velocidad fija, permite una variación de velocidad de la bomba automática, entre tres velocidades diferentes. Ajustes:

- 1. Speed 1 (Velocidad 1)
- 2. Speed 2 (Velocidad 2)
- 3. Standby Speed (Velocidad de standby)

El controlador de la unidad cambia la frecuencia de la bomba tomando como base:

- 1. Actual unit capacity (Capacidad real de la unidad)
- 2. Double Speed digital input state (Estado de entrada digital de doble velocidad)

Si no hay compresores activos (Capacidad de la unidad = 0%), la velocidad de la bomba se ajusta a velocidad de standby. De lo contrario, se selecciona velocidad 1 o velocidad 2 dependiendo del estado de entrada de doble velocidad.

# 3.8.2. Variable Primary Flow (VPF) (Flujo principal variable (VPF)

El segundo modo de control es el modo VPF, donde la velocidad de la bomba se controla con el fin de mantener una caída de presión mínima en una ubicación remota de la planta en un valor de ajuste determinado para garantizar que el flujo refrigerado necesario pase por los terminales o bobinas. Cuando el sistema está habilitado, el controlador de la unidad lee la caída de presión de carga en el terminal adicional y emite una señal de 0-10V como referencia para el control de la velocidad variable.

La señal de control se genera por un algoritmo PI y siempre está limitada entre un valor mínimo y máximo establecido por defecto a 0% y 100%, mientras que la válvula de bypass de 2 vías está instalada en una tubería cerca de las bombas para garantizar un flujo de agua mínimo del evaporador.

El modo de control VPF está regulado con los siguientes ajustes:

- LoadPD Setpoint
- EvapPD Setpoint
- LoadPD
- EvapPD
- Parameter Ti

#### 3.8.3. DeltaT

El tercer modo de control es el modo DeltaT, donde la velocidad de la bomba se modula a través de PID para garantizar una diferencia constante entre la temperatura del agua de entrada del evaporador y la temperatura del agua de salida del evaporador.

- Este modo está regulado con los siguientes ajustes:
  - DeltaT

Todos los ajustes relacionados con la gestión de la bomba están disponibles en el menù [8].

| Menù | Parámetro                             | Rango  | Descripción                                                                                                    | R/W | Psw |
|------|---------------------------------------|--------|----------------------------------------------------------------------------------------------------|-----|-----|
| 08   | 00<br>( <b>Recirculation</b><br>time) | 0-300  | Tiempo mínimo requerido en el que se debe cerrar el interruptor de flujo para permitir el arranque de la unidad.                                                                                                    | W   | 1   |
|      | 01<br>(Standby Speed)                 | 0-100  | Velocidad de bomba con capacidad de unidad = 0                                                                                                    | W   | 1   |
|      | 02<br>( <b>Speed</b> )                | 0-100  | Velocidad real de respuesta de la bomba.                                                                                                    | R   | 1   |
|      | 03<br>(Max Speed)                     | 0-100  | Valor máximo para velocidad de bomba.                                                                                                    | W   | 1   |
|      | 04<br>(Min Speed)                     | 0-100  | Valor mínimo para velocidad de bomba.                                                                                                    | W   | 1   |
|      | 05<br>( <b>Sp Speed1</b> )            | 0-100  | Primer valor objetivo para la velocidad de la bomba en condiciones de control de velocidad fija.                                                                                                    | W   | 1   |
|      | 06<br>( <b>Sp Speed2</b> )            | 0-100  | Segundo valor objetivo para la velocidad de la bomba en condiciones de control de velocidad fija.                                                                                                    | W   | 1   |
|      | 07<br>(Setpoint kPa1)                 | 0-45   | Objetivo DeltaP para el ùltimo terminal del sistema.                                                                                                    | W   | 1   |
|      | 08<br>(Setpoint kPa2)                 | 0-45   | Valor mínimo permitido para la caída de presión del<br>evaporador.                                                                                                    | W   | 1   |
|      | 09<br>( <b>BypassValveSt</b> )        | Off/On | Off = Caída de presión del evaporador > Punto de ajuste<br>mínimo de la caída de presión del evaporador + Histéresis.<br>On = Caída de presión del evaporador < Punto de ajuste<br>mínimo de la caída de presión del evaporador. | R   | 1   |
|      | 10<br>(LoadPD)                        | 0-1000 | Este valor visualiza la presión real hasta el ùltimo terminal.                                                                                                    | R   | 1   |
|      | 11<br>( <b>EvapPD</b> )               | 0-1000 | Este valor visualiza la caída de presión real hasta el evaporador.                                                                                                    | R   | 1   |
|      | 12<br>( <b>Parameter-K</b> )          | 1-10   | Este valor escala los parámetros del algoritmo PI para obtener<br>una respuesta más rápida.                                                                                                    | W   | 1   |
|      | 13                                    | 0-10   | Punto de ajuste de diferencia de temperatura del agua del evaporador.                                                                                                    | W   | 1   |

| (Setpoint<br>DeltaT)      |                 |                                                                    |   |   |
|---------------------------|-----------------|--------------------------------------------------------------------|---|---|
| 14<br>(VPF Alarm<br>Code) | 0-3             | Alarmas de VPF relacionadas con los sensores de caídas de presión. | R | 1 |
| 15<br>(Serree , Seele)    | 0-2000          | Escala del sensor de diferencia de presión de carga de VPF         | W | 1 |
| (Sensor Scale)            |                 |                                                                    |   |   |
| 16                        | (congelamiento  | Definir el límite de activación de la bomba en caso de baja        | W | 1 |
| (Pump On Limit)           | evaporador-1) - | temperatura del agua en el intercambiador.                         |   |   |
|                           | 10              |                                                                    |   |   |

La ruta en la interfaz HMI web para los ajustes de bomba es Main Menu -> View/Set Unit -> Pumps.

# 3.9. Network Control (Control de red)

Para permitir el control de la unidad por parte del sistema BMS, el parámetro de la fuente de control [4.00] se debe ajustar en la red. Todos los ajustes relacionados con la comunicación de control BSM se pueden visualizar en la página [4]:

| Menù | Parámetro        | Rango  | Descripción                  |                                            | R/W |
|------|------------------|--------|------------------------------|--------------------------------------------|-----|
| 04   | 00               | 0-1    | 0 = Network control disabled | Comando On/Off desde la red                | W   |
|      | (Control Source) |        | 1 = Network control enabled  |                                            |     |
|      | 01               | 0-1    | 0 = Unit is Enable           | Mando On/Off desde la visualización de     | R   |
|      | (Enable)         |        | 1 = Unit is Disabled         | red                                        |     |
|      | 02               | 030°C  | -                            | Punto de ajuste para temperatura de        | R   |
|      | (Cool LWT)       |        |                              | enfriamiento del agua desde la red         |     |
|      | 03               | 3060°C | -                            | Punto de ajuste para temperatura de        | R   |
|      | (Heat LWT)       |        |                              | calentamiento del agua desde la red        |     |
|      | 04               | 0-3    | 0 = Not Used                 | Modo operativo desde la red                | R   |
|      | (Mode)           |        | 1 = Chiller                  |                                            |     |
|      |                  |        | 2 = Heat Pump                |                                            |     |
|      |                  |        | 3 = Not Used                 |                                            |     |
|      | 05               | mA     | -                            | Punto de ajuste de limitación de corriente | R   |
|      | (Current Limit)  |        |                              | desde la red                               |     |
|      | 06               | 0100%  | -                            | Nivel de limitación de capacidad desde la  | R   |
|      | (Capacity Limit) |        |                              | red                                        |     |

Consulte la documentación del protocolo de comunicación para direcciones de registros específicos y el nivel de acceso de lectura/escritura relacionado.

La ruta en la interfaz HMI web es Main Menu -> View/Set Unit -> Network Control.

# 3.10. Thermostatic Control (Control termostático)

Los ajustes del control termostático permiten configurar la respuesta a las variaciones de temperatura. La configuración predeterminada es válida para la mayoría de las aplicaciones. No obstante, es posible que las condiciones específicas del sitio exijan ajustes para tener un control de temperatura preciso o una respuesta más rápida de la unidad.

El controlador de la unidad arrancará el primer compresor si la temperatura controlada es más alta (Modo Enfriar) o más baja (Modo Calentar) que el punto de ajuste activo de al menos un valor de Arranque DT, mientras que el segundo compresores arranca cuando está disponible si la temperatura controlada es más alta (Modo Enfriar) o más baja (Modo Calentar) que el punto de ajuste activo (AS) de al menos un valor de DT de Arranque (SU). Los compresores se detienen en caso de seguirse el mismo procedimiento observando los parámetros DT de Parada de Fase y DT de Apagado.

|                     | Cool Mode (Modo de frío)                   | Heat Mode (Modo de calor)                  |  |
|---------------------|--------------------------------------------|--------------------------------------------|--|
| Primer arranque del | Temperatura controlada > Punto de ajuste + | Temperatura controlada < Punto de ajuste - |  |
| compresor           | Start Up DT                                | Start Up DT                                |  |
| Otros arranques del | Temperatura controlada > Punto de ajuste + | Temperatura controlada < Punto de ajuste - |  |
| compresor           | Stage Up DT                                | Stage Up DT                                |  |
| Parada del ùltimo   | Temperatura controlada < Punto de ajuste - | Temperatura controlada > Punto de ajuste + |  |
| compresor           | Shut Dn DT                                 | Shut Dn DT                                 |  |
| Parada de otros     | Temperatura controlada < Punto de ajuste - | Temperatura controlada > Punto de ajuste + |  |
| compresores         | Stage Dn DT                                | Stage Dn DT                                |  |

Un ejemplo cualitativo de la secuencia de arranque y parada de compresores en modo de operación de frío se muestra en la gráfica de abajo.

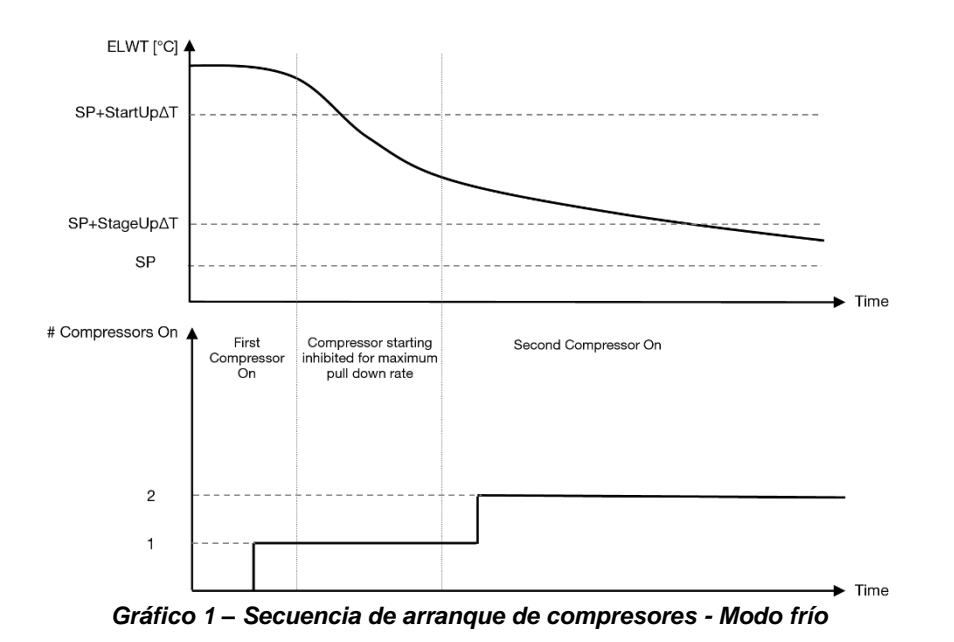

Se puede acceder a los ajustes del control termostático desde el menú [9]:

| Menù | Parámetro                           | Rango                                                                                           | Descripción                                                                                                    | R/W | Psw |
|------|-------------------------------------|-------------------------------------------------------------------------------------------------|----------------------------------------------------------------------------------------------------|-----|-----|
| 09   | 00<br>(Start Up DT)                 | 0-5                                                                                             | Temperatura delta respecto al punto de ajuste activo<br>para arrancar la unidad (arranque del primer<br>compresor)             | W   | 1   |
|      | 01<br>(Shut Down DT)                | 0-MIN(5, 70.5-LwtSp)                                                                            | Temperatura delta respecto al punto de ajuste activo<br>para detener la unidad (apagado del ùltimo<br>compresor)               | W   | 1   |
|      | 02<br>( <b>Stage Up DT</b> )        | 0-5                                                                                             | Temperatura delta respecto al punto de ajuste activo para arrancar el segundo compresor                                        | W   | 1   |
|      | 03<br>( <b>Stage Down</b><br>DT)    | 0-MIN(5, 70-LwtSp)                                                                              | Temperatura delta respecto al punto de ajuste activo<br>para arrancar el segundo compresor                                     | W   | 1   |
|      | 04<br>(Stage Up<br>Delay)           | 1÷60 [min]                                                                                      | Tiempo mínimo entre arranques de un compresor                                                                                  | W   | 1   |
|      | 05<br>( <b>Stage Down</b><br>Delay) | 0÷30 [min]                                                                                      | Tiempo mínimo entre paradas de un compresor                                                                                    | W   | 1   |
|      | 06<br>(Evaporator<br>Freeze)        | Si modo de unidad = 1 o 3<br>-18 $\div$ 6 [°C]<br>Si modo de unidad = 0 o 2<br>+2 $\div$ 6 [°C] | Define la temperatura mínima del agua antes de la<br>alarma de la unidad para que se active el<br>congelamiento del evaporador | W   | 2   |
|      | 07<br>(Low Pressure<br>Unload)      | Si modo de unidad = 1 o 3<br>76÷446 [kPa]<br>Si modo de unidad = 0 o 2<br>330÷446 [kPa]         | Presión mínima antes de que el compresor comience<br>la acción de descarga con el fin de aumentar la<br>presión de evaporación | W   | 2   |

La ruta en la interfaz HMI web es Main Menu  $\rightarrow$  View/Set Unit  $\rightarrow$  Thermostatic Control.

# 3.11. External Alarm (Alarma externa)

La alarma externa es un contacto digital que puede usarse para comunicar a la UC una situación anormal, viniendo de un dispositivo externo conectado a la unidad. Este contacto está ubicado en la caja terminal del cliente, y dependiendo de la configuración puede causar una simple incidencia en el registro de alarmas o también la parada de la unidad. La lógica de alarma asociada al contacto es la siguiente:

| Estado de<br>contacto | Estado de<br>alarma | Nota                                                                     |
|-----------------------|---------------------|--------------------------------------------------------------------------|
| Abierto               | Alarma              | La alarma se genera si el contacto permanece abierto al menos 5 segundos |
| Cerrada               | Sin alarma          | La alarma se reinicia justo cuando se cierra el contacto                 |

La configuración se realiza desde la página [15] como se muestra a continuación:

| Menù | Parámetro   | Rango             | Descripción                                                                                                    |
|------|-------------|-------------------|----------------------------------------------------------------------------------------------------|
| 15   | 05          | 0 = No            | Alarma externa desactivada                                                                                                    |
|      | (Ext Alarm) | 1 = Event         | La opción Incidencia genera una alarma en el controlador, pero mantiene la unidad en funcionamiento                               |
|      |             | 2 = Rapid<br>Stop | La opción Parada rápida genera una alarma en el controlador<br>y realiza una parada rápida de la unidad                           |
|      |             | 3 = Pumpdown      | La configuración del bombeo genera una alarma en el<br>controlador y realiza un procedimiento de bombeo para detener<br>la unidad |

La ruta de la HMI web para la configuración de alarma externa es: **Commissioning**  $\rightarrow$  **Configuration**  $\rightarrow$  **Options**.

# 3.12. Unit Capacity (Capacidad de la unidad)

Se puede acceder a la información sobre las capacidades del circuito individual y de corriente de la unidad desde la página [3] del menù.

| Menù | Parámetro      | Rango | Descripción                                           | R/W |
|------|----------------|-------|-------------------------------------------------------|-----|
| 03   | 00             | 0-    | Capacidad del circuito 1 en porcentaje                | R   |
|      | (Circuit 1     | 100%  |                                                       |     |
|      | Capacity)      |       |                                                       |     |
|      | 01             | 02    | Nùmero de ventiladores del circuito 1 funcionando     | R   |
|      | (Circuit 1 Fan |       |                                                       |     |
|      | Stage)         |       |                                                       |     |
|      | 02             | 0-    | Velocidad del ventilador del circuito 1 en porcentaje | R   |
|      | (Circuit 1 Fan | 100%  |                                                       |     |
|      | Speed)         |       |                                                       |     |
|      | 03             | 0-    | Capacidad del circuito 2 en porcentaje                | R   |
|      | (Circuit 2     | 100%  |                                                       |     |
|      | Capacity)      |       |                                                       |     |
|      | 04             | 02    | Nùmero de ventiladores del circuito 2 funcionando     | R   |
|      | (Circuit 2 Fan |       |                                                       |     |
|      | Stage)         |       |                                                       |     |
|      | 05             | 0-    | Velocidad del ventilador del circuito 2 en porcentaje | R   |
|      | (Circuit 2 Fan | 100%  |                                                       |     |
|      | Speed)         |       |                                                       |     |
|      | 06             | A     | Suma de corrientes absorbidas por la unidad           | R   |
|      | (Total Unit    |       |                                                       |     |
|      | Current)       |       |                                                       |     |

En la interfaz HMI web, algunos de estos datos están disponibles en las rutas:

- Main Menu  $\rightarrow View/Set$  Circuit  $\rightarrow$  Circuit 1 (or Circuit 2)  $\rightarrow$  Data •
- Main Menu  $\rightarrow$  View/Set Circuit  $\rightarrow$  Circuit 1 (or Circuit 2)  $\rightarrow$  Fans •
- Main Menu → View/Set Circuit → Circuit 1 (or Circuit 2) → Compressors

# 3.13. Conservación de la energía

En este capítulo se explicarán las funciones para reducir el consumo energético de la unidad:

- Demand Limit
   Current Limit
   Setpoint Reset

#### 3.13.1. Demand Limit (Limite de demanda)

La función de límite de demanda (Demand Limit) permite que la unidad se limite a una carga máxima especificada. El límite de capacidad se regula usando una

señal externa de 0-10 V con una relación lineal mostrada en la imagen de abajo. Una señal de 0 V indica la capacidad máxima disponible, mientras

que una señal de 10 V indica la capacidad mínima disponible.

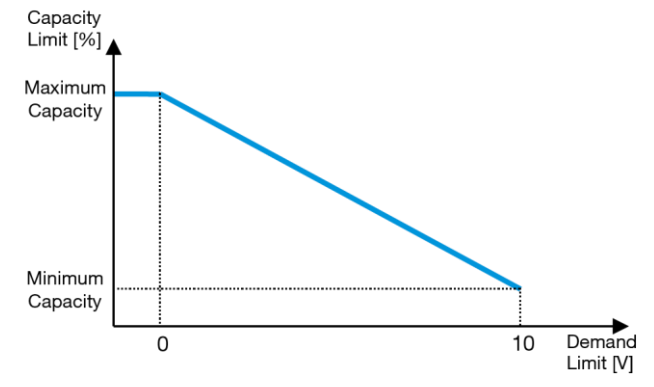

Gráfico 2 – Límite de Demanda [V] vs Límite de Capacidad [%]

Hay que señalar que no es posible apagar la unidad usando la función de límite de demanda, tan sólo descargarla hasta su capacidad mínima.

La opción se puede activar a través de la interfaz HMI de la unidad en el menú [18] Power Conservation, parámetro 00:

| Menú | Parámetro        | Rango    | Descripción                                                 | R/W |
|------|------------------|----------|-------------------------------------------------------------|-----|
| 18   | 00               | 0-1      | Off = Límite de demanda desactivado                         | W   |
|      | (Demand Limit    | (Off-On) | On = Límite de demanda activado                             |     |
|      | Enable)          |          |                                                             |     |
|      | 01               | 0-200A   | El límite máximo de corriente que puede alcanzar la unidad. | W   |
|      | (Current Lim Sp) |          |                                                             |     |

Para habilitar esta opción en la interfaz HMI web, vaya a Main Menu  $\rightarrow$  Commission Unit  $\rightarrow$  Configuration  $\rightarrow$  Options y ajuste el parámetro Demand Limit en Yes.

Toda la información sobre esta función se encuentra en la página Main Menu  $\rightarrow$  View/Set Unit  $\rightarrow$  Power Conservation  $\rightarrow$  Demand Limit en la interfaz HMI web.

#### 3.13.2. Current Limit (Límite de corriente)

La función de Current Limit permite controlar el consumo de energía a partir del momento en que el consumo de energía cae por debajo del límite especificado. Para activar la función Current Limit, el usuario puede ajustar un punto de ajuste del límite de corriente inferior al valor por defecto, definido a través de la HMI o comunicación BAS.

El límite de corriente utiliza una banda muerta centrada alrededor del valor de límite actual, de modo que la capacidad de la unidad no puede aumentar cuando la corriente está dentro de esta banda muerta. Si la corriente de la unidad está por encima de la banda muerta, la capacidad disminuye hasta volver a la banda muerta. La banda muerta del límite de corriente es el 5% del límite de corriente.

Se puede acceder al punto de ajuste del límite de corriente a través de la HMI, en el menú [18] Power Conservation, parámetro 01 (consulte el apartado anterior).

Toda la información sobre esta función se encuentra en la página Main Menu → Commission Unit → Configuration → Options → Current Limit de la interfaz HMI web.

#### 3.13.3. Setpoint Reset (Reiniciar punto de ajuste)

La función Setpoint Reset (Reiniciar punto de ajuste) tiene prioridad sobre el punto de ajuste activo para la temperatura del agua del refrigerador cuando se producen ciertas circunstancias. El objetivo de esta función es reducir el consumo energético de la unidad, manteniendo al mismo nivel de

comodidad. Con este propósito, hay tres estrategias de control disponibles:

- Setpoint Reset by Outside Air Temperature (OAT) (Reinicio del punto de ajuste por temperatura del aire exterior (OAT)
- Setpoint Reset by an external signal (0-10V) (Reinicio de punto de ajuste mediante una señal externa (0-10V)

- Setpoint Reset by Evaporator ΔT (EWT) (Reinicio del punto de ajuste por ΔT del evaporador (EWT))
- Setpoint Remote by an external signal (0-10V) (Control remoto de punto de consigna mediante una señal externa (0-10V)

Para configurar la estrategia de reinicio del punto de ajuste deseada, vaya al parámetro con número de grupo [20]Setpoint Reset, según la tabla siguiente:

| Menú | Parámetro    | Rango | Descripción | R/W |
|------|--------------|-------|-------------|-----|
| 20   | 00           | 0-4   | 0 = No      | W   |
|      | (Reset Type) |       | 1 = 0-10V   |     |
|      |              |       | 2 = DT      |     |
|      |              |       | 3 = OAT     |     |
|      |              |       | 4 = REMOTE  |     |

La ruta en la interfaz HMI web para configurar la estrategia deseada es **Main Menu -> Commission Unit -> Configuration -> Options** y modifique el parámetro**Setpoint Reset** parameter.

| Parámetro | Rango                                                                          | Descripción                                                                          |  |  |  |  |
|-----------|--------------------------------------------------------------------------------|--------------------------------------------------------------------------------------|--|--|--|--|
| LWT Reset | No Setpoint reset not enabled (Reinicio de punto de ajuste no habilitado)      |                                                                                      |  |  |  |  |
|           | 0-10V                                                                          | Setpoint reset enabled by an external signal between 0 and 10V (Reinicio de punto de |  |  |  |  |
|           |                                                                                | ajuste habilitado mediante una señal externa entre 0 y 10V)                          |  |  |  |  |
|           | DT                                                                             | Setpoint reset enabled by Evaporator Water Temperature (Reinicio del punto de ajuste |  |  |  |  |
|           |                                                                                | habilitado mediante temperatura de retorno del evaporador)                           |  |  |  |  |
|           | OAT Setpoint reset enabled by Outside Air Temperature (Reinicio del punto de a |                                                                                      |  |  |  |  |
|           |                                                                                | habilitado mediante temperatura del aire exterior (OAT)                              |  |  |  |  |
|           | REMOTE                                                                         | El valor de consigna es forzado por la señal externa entre 0V y 10V                  |  |  |  |  |

Cada estrategia debe ser configurada (aunque hay una predeterminada disponible). Los parámetros pueden fijarse navegando hasta Main Menu -> View/Set Unit -> Power Conservation -> Setpoint Reset en la interfaz HMI web.

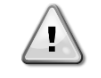

Tenga en cuenta que los parámetros correspondientes a una estrategia específica sólo estarán disponibles una vez que se asigne un valor específico a Reiniciar Punto de Ajuste y se ha reiniciado la UC.

# 3.13.3.1. Setpoint Reset by OAT (Reinicio de punto de ajuste por OAT)

Cuando OAT es la opción seleccionada para Setpoint Reset (Reiniciar punto de ajuste) el punto de ajusto activo LWT (AS) se calcula aplicando una corrección al punto de ajuste básico que depende de la temperatura ambiente (OAT) y del Modo de Unidad actual (Modo Calentar o Modo Enfriar). Se puede configurar varios parámetros, y se puede acceder a ellos desde el menú Setpoint Reset Vaya al parámetro con número de grupo [20] Setpoint Reset, según la tabla siguiente:

| Menú | Parámetro                      | Rango         | Descripción                                                                                                    | R/W |
|------|--------------------------------|---------------|----------------------------------------------------------------------------------------------------|-----|
| 20   | 01<br>(Max Reset)              | 010 [°C]      | Punto de Ajuste de Reinicio Máx. Representa la variación de temperatura máxima que la selección de la lógica Punto de ajuste de reinicio puede causar en la LWT.                                                                                     | W   |
|      | 03<br>(Max Reset<br>Cooling)   | 1030<br>[°C]  | Reinicio máx. posible para el punto de ajuste ELWT en modo enfriamiento.                                                                                                    | W   |
|      | 04<br>(Start Reset<br>Cooling) | 1030<br>[°C]  | Representa la «temperatura de umbral» de la OAT para activar<br>el reinicio de punto de ajuste de la LWT, en modo enfriamiento,<br>es decir que el punto de ajuste de la LWT se reescribirá sólo si<br>la OAT alcanza/sobrepasa el valor SRCooling.  | W   |
|      | 05<br>(Max Reset<br>Heating)   | -1010<br>[°C] | Reinicio máx. posible para el punto de ajuste ELWT en modo calentamiento.                                                                                                    | W   |
|      | 06<br>(Start Reset<br>Heating) | -1010<br>[°C] | Representa la «temperatura de umbral» de la OAT para activar<br>el reinicio de punto de ajuste de la LWT, en modo calentamiento,<br>es decir que el punto de ajuste de la LWT se reescribirá sólo si<br>la OAT alcanza/sobrepasa el valor SRHeating. | W   |

Si la unidad está en modo de Refrigeración (modo de Calentamiento), cuanto más baje la temperatura (supere) el valor SROAT, más aumentará (disminuirá) el punto de ajuste activo LWT (AS), hasta que la OAT alcance el límite de reinicio máx. (MR). Cuando la OAT sobrepase el MROAT, el punto de ajuste activo ya no aumentará (disminuirá), y permanecerá estable en un valor máximo (mínimo), es decir, AS = LWT + MR (-MR).

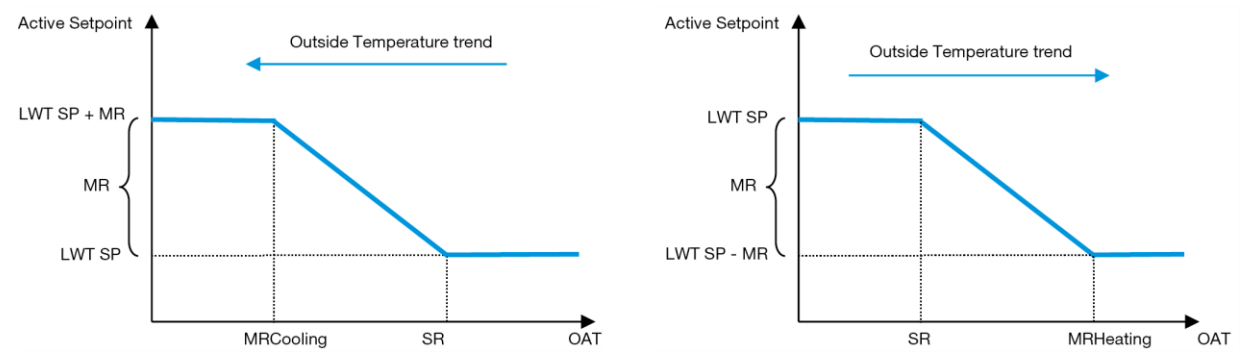

Gráfico 3 – Temperatura Ambiente Exterior vs Punto de Ajuste Activo - Modo de enfriamiento (izquierda)/ Modo de calentamiento (derecha)

## 3.13.3.2. Setpoint Reset by 0-10V signal (Reinicio del punto de ajuste por señal 0-10V)

Cuando se selecciona 0-10V como opción de Setpoint reset (Reinicio de punto de ajuste), el punto de ajuste activo (AS) LWT se calcula aplicando una corrección basada en una señal externa de 0-10V: 0 V se corresponde con una corrección de 0 °C, es decir, AS = punto de ajuste LWT, mientras que 10 V se corresponde con una corrección de la cantidad de Reinicio máximo (MR), es decir, AS = punto de ajuste LWT + MR (-MR) como se muestra en la siguiente imagen:

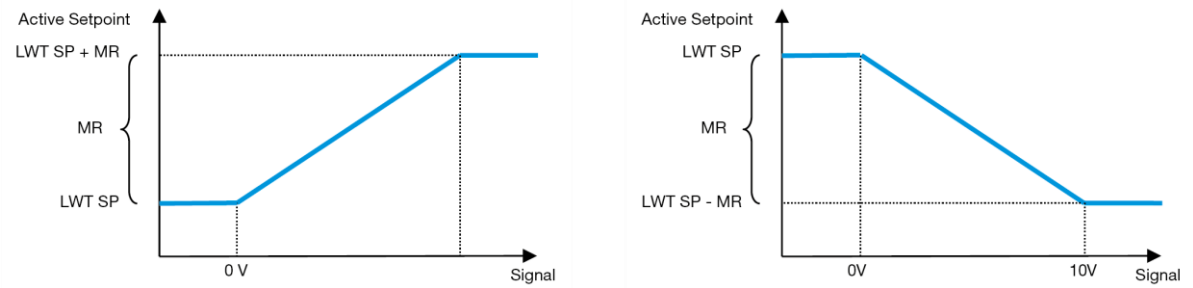

Gráfico 4 – Señal externa de 0-10V vs Punto de Ajuste Activo - Modo de enfriamiento (izquierda)/ Modo de calentamiento (derecha)

Se puede configurar varios parámetros, y se puede acceder a ellos desde el menú Setpoint reset (Reiniciar punto de ajuste). Vaya al parámetro con número de grupo [16] "Reiniciar punto de ajuste", según la tabla siguiente:

| Menú | Parámetro                  | Rango       | Descripción                                                                                                    | R/W |
|------|----------------------------|-------------|----------------------------------------------------------------------------------------------------|-----|
| 20   | 01<br>( <b>Max Reset</b> ) | 010<br>[°C] | Punto de Ajuste de Reinicio Máx. Representa la variación de temperatura máxima que la selección de la lógica Punto de ajuste de reinicio puede causar en la LWT. | W   |

#### 3.13.3.3. Setpoint Reset by DT (Reinicio de punto de ajuste mediante DT)

Cuando se selecciona DT como opción de Setpoint reset (Reinicio de Punto de Ajuste), el punto de ajuste activo de la LWT (AS) se calcula aplicando una corrección basada en la diferencia  $\Delta T$  entre la temperatura del agua saliente (LWT) y la temperatura del agua entrante en el evaporador (EWT). Cuando la  $|\Delta T|$  llega a un nivel inferior al punto de de ajuste del Start Reset  $\Delta T$  (Arranque de Reinicio  $\Delta T$  (SR $\Delta T$ ), el punto de ajuste activo de la LWT aumenta (en el Modo de Enfriamiento) o disminuye (en el Modo de Calentamiento) proporcionalmente, a partir de un valor máximo igual al parámetro Reinicio Máximo (MR).

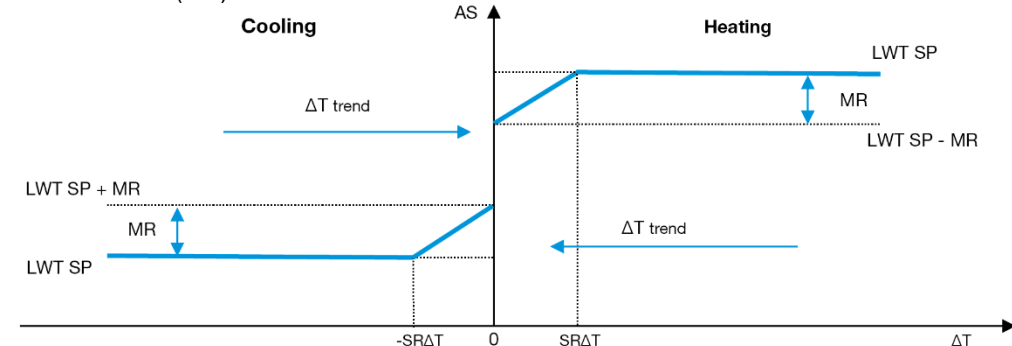

Gráfico 5 – Evap ∆T vs Punto de Ajuste Activo - Modo de enfriamiento (izquierda)/ Modo de calentamiento (derecha)

Pueden configurarse varios parámetros, accesibles desde el menú Setpoint Reset, como se muestra a continuación:

| Menú | Parámetro              | Rango       | Descripción                                                                                                    | R/W |
|------|------------------------|-------------|----------------------------------------------------------------------------------------------------|-----|
| 20   | 01<br>(Max Reset)      | 010<br>[°C] | Punto de Ajuste de Reinicio Máx. Representa la variación de<br>temperatura máxima que la selección de la lógica Punto de ajuste<br>de reinicio puede causar en la LWT.                                         | W   |
|      | 02<br>(Start Reset DT) | 010<br>[°C] | Representa la «temperatura de umbral» de la DT para activar el reinicio del punto de ajuste de la LWT, es decir que el punto de ajuste de la LWT se reescribirá sólo si la DT alcanza/sobrepasa el valor SRΔT. | W   |

## 3.13.3.4. Remote Lwt setpoint (Punto de ajuste remoto Lwt)

Si se selecciona Remote para la opción Setpoint Reset, el valor del objetivo de la unidad (Lwt Setpoint) se sobrescribe con una interpolación lineal que abarca todo el rango operativo del envolvente de la unidad en el modo operativo actual.

En particular, tenemos la siguiente condición:

| Señal externa | Chiller                                                                             | Bomba de calor            |
|---------------|-------------------------------------------------------------------------------------|---------------------------|
| ΟV            | Sin Glicol:<br>Setpoit mínimo CH [4°C]<br>Con Glicol:<br>Setpoint mínimo CH [-15°C] | Setpoint máximo HP [70°C] |
| 10V           | Setpoint máximo CH [20°C]                                                           | Setpoint mínimo HP [20°C] |

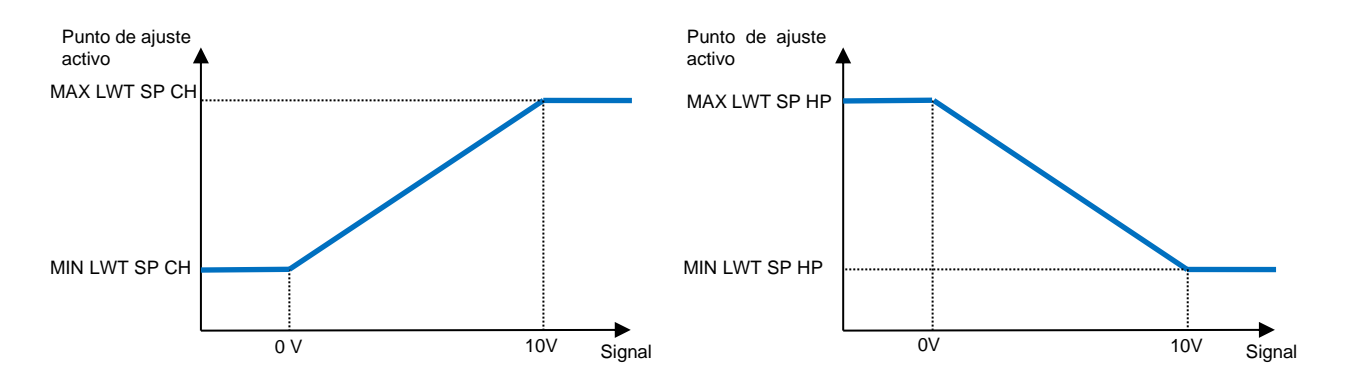

Gráfico 6 – 0-10V Señal externa vs Lwt Target sobrescrito en el modo de enfriamiento (izquierda) y el modo de calentamiento (derecha)

# 3.14. Controller IP Setup (Configuración de IP del Controlador)

Se puede acceder a la configuración IP del controlador desde el menú [13], donde se puede elegir entre IP estática y dinámica y configurar manualmente IP y máscara de red.

| Menú | Parámetro                                                                             | Subparámetros | Descripción                                                              | R/W |  |
|------|---------------------------------------------------------------------------------------|---------------|--------------------------------------------------------------------------|-----|--|
| 13   | 00                                                                                    | N/A           | Off = DHCP apagada                                                       | W   |  |
|      | (DHCP)                                                                                |               | La opción DHCP está deshabilitada.                                       |     |  |
|      |                                                                                       |               | On = DHCP encendida                                                      |     |  |
|      |                                                                                       |               | La opción DHCP está habilitada.                                          |     |  |
|      | 01                                                                                    | N/A           | "XXX.XXX.XXX"                                                            | R   |  |
|      | (IP) Representa la dirección IP actual. Una vez introducido el parámetro [13.0 la HMI |               |                                                                          |     |  |
|      | cambiará automáticamente entre los cuatro campos de dirección IP.                     |               |                                                                          |     |  |
|      | 02 N/A                                                                                |               | "XXX.XXX.XXX.XXX"                                                        | R   |  |
|      | (Mask)                                                                                |               | Representa la dirección de Máscara de Subred actual. Una vez introducido |     |  |
|      |                                                                                       |               | el parámetro                                                             |     |  |
|      |                                                                                       |               | [13.02], la HMI cambiará automáticamente entre los cuatro campos de      |     |  |
|      |                                                                                       |               | máscara.                                                                 |     |  |
|      | 03                                                                                    | 00 IP#1       | Define el primer campo de dirección IP                                   | W   |  |
|      | (Manual IP)                                                                           | 01 IP#2       | Define el segundo campo de dirección IP                                  | W   |  |
|      |                                                                                       | 02 IP#3       | Define el tercer campo de dirección IP                                   | W   |  |
|      |                                                                                       | 03 IP#4       | Define el cuarto campo de dirección IP                                   | W   |  |
|      | 04                                                                                    | 00 Msk#1      | Define el primer campo de máscara                                        | W   |  |
|      | (Manual Mask)                                                                         | 01 Msk#2      | Define el segundo campo de máscara                                       | W   |  |
|      |                                                                                       | 02 Msk#3      | Define el tercer campo de máscara                                        | W   |  |
|      |                                                                                       | 03 Msk#4      | Define el cuarto campo de máscara                                        | W   |  |

Para modificar la configuración de la Red POL468.85/MCQ IP, realice las siguientes operaciones:

- Acceda al menú Settings
- Ponga la opción DHCP en Apagado
- En caso necesario modifique las direcciones de IP, Mask, Gateway, PrimDNS y ScndDNS, ajustándolas a la configuración de red actual
- ajuste el parámetro Apply changes en Yes para guardar la configuración y reiniciar el controlador POL468.85/MCQ.

La configuración predeterminada para Internet es:

| Parámetro | Valor predeterminato |
|-----------|----------------------|
| IP        | 192.168.1.42         |
| Mask      | 255.255.255.0        |
| Gateway   | 192.168.1.1          |
| PrimDNS   | 0.0.0.0              |
| ScndDNS   | 0.0.0.0              |

Tenga en cuenta que si el DHCP está en On y los ajustes de Internet de POL468.85/MCQ muestran los siguientes valores de parámetro, significará que se ha producido un problema de conexión de Internet (probablemente debido a un fallo físico, como la ruptura de un cable de Ethernet).

| Parámetro | Valor           |
|-----------|-----------------|
| IP        | 169.254.252.246 |
| Mask      | 255.255.0.0     |
| Gateway   | 0.0.0.0         |
| PrimDNS   | 0.0.0.0         |
| ScndDNS   | 0.0.0.0         |

# 3.15. Daikin On Site

La conexión a Daikin on Site se puede activar y monitorizar a través del menú [12]:

| Menú | Parámetro | Rango                   | Descripción                      | R/W | Psw |
|------|-----------|-------------------------|----------------------------------|-----|-----|
| 12   | 00        | Off = Conexión apagada  | La conexión DoS está desactivada | W   | 1   |
|      | (Enable)  | On = Conexión encendida | La conexión DoS está activada    |     |     |
|      | 01        | 0-6 = No conectado      | DoS estado de conexión real      | R   | 1   |
|      | (State)   | 7 = Connectado          |                                  |     |     |

Para usar la utilidad DoS, el cliente debe comunicar el Número de Serie a la empresa Daikin y suscribirse al servicio DoS. Luego, desde esta página, es posible:

- Iniciar/Detener la conectividad DoS
- Comprobar el estado de conexión al servicio DoS
- Habilitar/Deshabilitar la opción de actualización remota

En el improbable caso de un reemplazo del UC, la conectividad de DoS puede pasarse del antigua PLC al nuevo simplemente comunicando la Activation Key (Clave de activación) actual a Daikin.

Se puede acceder a la página de Daikin on Site (DoS) navegando por la interfaz HMI web, con ruta Main Menu  $\rightarrow$  View/Set Unit  $\rightarrow$  Daikin On Site.

# 3.16. Día/hora

El controlador de la unidad puede tomar la fecha y hora reales almacenadas que utiliza el programador, que se pueden modificar en el menú [10] y [11]:

| Menú | Parámetro | Rango | Descripción                                 | R/W |
|------|-----------|-------|---------------------------------------------|-----|
| 10   | 00        | 07    | Define el día real almacenado en UC         | W   |
|      | (Day)     |       |                                             |     |
|      | 01        | 012   | Define el mes almacenado en UC              | W   |
|      | (Month)   |       |                                             |     |
|      | 02        | 09999 | Define el año real almacenado en UC         | W   |
|      | (Year)    |       |                                             |     |
| 11   | 00        | 024   | Define la hora real almacenada en UC        | W   |
|      | (Hour)    |       |                                             |     |
|      | (Minute)  | 060   | Define los minutos reales almacenados en UC | W   |
|      | 01        |       |                                             |     |

La información de fecha/hora se puede encontrar en la ruta Main Menu -> View/Set Unit -> Date/Time.

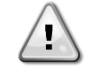

Recuerde comprobar periódicamente la batería del controlador para mantener la hora y fecha actualizadas incluso cuando haya cortes de emergía. Consulte la sección de mantenimiento del controlador.

# 3.17. Master/Slave (Maestro/esclavo)

La integración del protocolo Master/Slaverequiere la selección de la dirección para cada unidad que deseamos controlar. En cada sistema solo puede tener un maestro y un máximo de tres esclavos y es necesario indicar el número correcto de esclavos. Se puede seleccionar SCM Address y SCM Number of Units can be selected through the parameters [15.04] and [15.07] a través de los parámetros [15.04] y [15.07].

Hay que tener en cuenta que SCM no es compatible con el modo de control de bomba VPF, DT y agua caliente doméstica.(Domestic Hot water-DHW)

| Menú                     | Parámetro         | Descripción    | R/W |
|--------------------------|-------------------|----------------|-----|
| 15                       | 04                | 0 = Standalone | W   |
| (Customer Configuration) | (Address)         | 1 = Master     |     |
| _                        |                   | 2 = Slave1     |     |
|                          |                   | 3 = Slave2     |     |
|                          |                   | 4 = Slave3     |     |
|                          | 07                | 0 = 2 Units    | W   |
|                          | (Number of Units) | 1 = 3 Units    |     |
|                          |                   | 2 = 4 Units    |     |

La dirección y el número de unidades también se pueden configurar en la ruta de HMI web Main Menu  $\rightarrow$  Commission Unit  $\rightarrow$  Configuration  $\rightarrow$  Options.

El parámetro Master/Slave se puede configurar en la página [16] y solo está disponible en la unidad de maestro:

| Menú                       | Parámetro                | Rango    | R/W | Psw |
|----------------------------|--------------------------|----------|-----|-----|
| [16]                       | [16.00] Start Up Limit   | 0-5      | W   | 1   |
| Master/Slave               | [16.01] Shut Dn Limit    | 0-5      | W   | 1   |
| (Available only for Master | [16.02] Stage Up Time    | 0-20 min | W   | 1   |
| Unit)                      | [16.03] Stage Dn Time    | 0-20 min | W   | 1   |
|                            | [16.04] <b>Threshold</b> | 30-100   | W   | 1   |

| [16.05] <b>PrioSla</b> | ve#1                 | 1-4                                   | W | 1 |
|------------------------|----------------------|---------------------------------------|---|---|
| [16.06] <b>PrioSla</b> | ve#2                 | 1-4                                   | W | 1 |
| [16.07] <b>PrioSla</b> | ve#3                 | 1-4                                   | W | 1 |
| [16.08] <b>MasterP</b> | riority              | 1-4                                   | W | 1 |
| [16.09] <b>Master</b>  | Enable               | Off-On                                | W | 1 |
| [16.10] <b>Standby</b> | <sup>,</sup> Chiller | None/Auto/Master/Slave1/Slave2/Slave3 | W | 1 |
| [16.11] <b>Cycling</b> | Туре                 | Run Hours/Sequence                    | W | 1 |
| [16.12] <b>Interva</b> | l Time               | 1-365                                 | W | 1 |
| [16.13] <b>Switch</b>  | Time                 | 1-24                                  | W | 1 |
| [16.14]                | Temp                 | Off-On                                | W | 1 |
| Compensation           | _                    |                                       |   |   |
| [16.15] <b>Tmp Cmp</b> | Time                 | 0-600 minutes                         | W | 1 |
| [16.16] <b>M/S Ala</b> | rm Code              | 0511                                  | R | 1 |
| [16.17] <b>M/S Uni</b> | tStates              | 00003333                              | R | 1 |
| [16.18] Switch S       | et                   | Off-On                                | W | 1 |

La ruta en la interfaz HMI web para la configuración Master/Slave es Main Menu  $\rightarrow$  Commission Unit  $\rightarrow$  Configuration  $\rightarrow$  Master/Slave.

Consulte esta documentación específica para más información sobre este tema.

# 3.18. Unit Boost (Impulsar unidad)

El impulso de la unidad es la posibilidad de aumentar al máximo la frecuencia del compresor para obtener la mayor capacidad. Una unidad con el impulso activado se denomina MAX VERSION. En este tipo de unidad, la UC cambia automáticamente el rango operativo del compresor dependiendo del tamaño de la unidad.

El modo de impulso de la unidad se puede seleccionar a través del parámetro [15.00].

| Página                                                             | Parámetro          | Rango               | Descripción                                       | R/W | Psw |
|--------------------------------------------------------------------|--------------------|---------------------|---------------------------------------------------|-----|-----|
| [15]<br>Customer<br>Configuration<br>(Configuración de<br>cliente) | 00<br>(Unit Boost) | 0-1<br>(Off-<br>On) | off = Unidad no impulsada<br>On = Impulsar unidad | W   | 1   |

La interfaz HMI de web para el impulso de unidad es Main Menu → Commission Unit → Options → Unit Boost.

# 3.19. Fan Boost (Impulsar ventilador)

La velocidad máxima de los ventiladores normalmente está establecida en su valor nominal. Cuando está activado Impulsar Ventilador, se aumenta la velocidad máxima de todos los ventiladores. Las maneras en las que puede interactuar el impulso de ventilador con el intervalo de modulación de los ventiladores son:

- Fan Boost Fixed (Impulsar ventilador Fijo)
   El límite superior del intervalo de modulación de los ventiladores se aumenta independientemente de la condición de funcionamiento de la unidad. Este modo de impulso del ventilador está disponible tanto para el modo refrigerador como el de bomba de calor.
- Fan Boost Automatic (Impulsar ventilador Automático) La velocidad máxima de los ventiladores solo aumenta en ciertas condiciones con el fin de reducir la presión de condensación en condiciones operativas críticas. Este es el motivo por el que el modo automático de la opción de impulsar ventilador solo está disponible en modo refrigerador.

El modo de impulso del ventilador se puede seleccionar a través del parámetro [15.01].

| Página                                                             | Parámetro                  | Rango | Descripción                                                                                                   | R/W | Psw |
|--------------------------------------------------------------------|----------------------------|-------|----------------------------------------------------------------------------------------------------|-----|-----|
| [15]<br>Customer<br>Configuration<br>(Configuración de<br>cliente) | 01<br>( <b>Fan Boost</b> ) | 0-2   | 0 = Ventilador no impulsado<br>1 = Impulsar ventilador - Fijo<br>2 = Impulsar ventilador - Modo<br>automático | W   | 1   |

La ruta de la interfaz HMI de web para el impulso de ventilador es Main Menu → Commission Unit → Options → Fan Boost

# 3.20. IO Ext Module

Las opciones como Límite de Demanda, VPF, Lwt Reset, Double Setpointy Silent Mode requieren un módulo de extensión ES para integrar en la unidad. Para permitir que la UC se comunique adecuadamente con este otro módulo y para reconocer un fallo de comunicación, el parámetro [15.02] se debe ajustar como se ha mostrado.

| Página                                                             | Parámetro             | Rango           | Descripción                                                                   | R/W | Psw |
|--------------------------------------------------------------------|-----------------------|-----------------|-------------------------------------------------------------------------------|-----|-----|
| [15]<br>Customer<br>Configuration<br>(Configuración de<br>cliente) | 02<br>(IO Ext Module) | 0-1<br>(Off-On) | Off = Módulo de extensión<br>desactivado<br>On = Módulo de extensión activado | W   | 1   |

La interfaz HMI de web para el Módulo Ext ES es Main Menu → Commission Unit → Options → IO Ext Module.

# $\triangle$

I/O Map Module Se requiere la activación del módulo de extensión E/ S para el accesorio EKRSCIOC.

# 3.21. Costant Heating Capacity (Capacidad de calentamiento constante)

Esta función tiene el objetivo de mantener la capacidad de calor suministrada por la máquina no modificada, a medida que se reduce la temperatura ambiente. Este objetivo se logra aumentando la velocidad máxima del compresor, gestionada automáticamente con la UC según la temperatura ambiente, lo que garantiza un aumento instantáneo en la capacidad térmica.

La función de calentamiento constante se puede activar a través del parámetro [15.06] de HMI.

| Página                                                             | Parámetro               | Rango           | Descripción                                                                                                    | R/W | Psw |
|--------------------------------------------------------------------|-------------------------|-----------------|----------------------------------------------------------------------------------------------------|-----|-----|
| [15]<br>Customer<br>Configuration<br>(Configuración de<br>cliente) | 06<br>(Costant Heating) | 0-1<br>(Off-On) | Off = Capacidad de Calentamiento<br>Constante deshabilitada<br>1 = Capacidad de Calentamiento<br>Constante habilitada | W   | 1   |

La ruta de la interfaz HMI de web para la función de Constant Heating Capacity es Main Menu → Commission Unit → Options → Costant Heating.

# 3.22. Domestic Hot Water (Agua caliente doméstica)

Esta función se puede utilizar para alternar el funcionamiento normal de la unidad con la generación de agua caliente doméstica. Durante el funcionamiento "DHW", la unidad está parada, el circuito de agua se desvía con una válvula de 3 vías y la unidad vuelve a ponerse en marcha para calentar un tanque que contiene agua caliente doméstica hasta que se alcanza la temperatura establecida en el punto de ajuste. Llegados a este punto, la unidad vuelve al funcionamiento normal.

Esta función precisa una configuración adecuada de la planta y los ajustes de la unidad. Consulte la documentación específica.

La función Domestic Hot Water (Agua caliente doméstica) se puede activar en el registro [15.09].

| Página                                                             | Página             | Rango           | Descripción                                | R/W | Psw |
|--------------------------------------------------------------------|--------------------|-----------------|--------------------------------------------|-----|-----|
| [15]<br>Customer<br>Configuration<br>(Configuración de<br>cliente) | 09<br>(DHW Enable) | 0-1<br>(Off-On) | Off = DHW desactivada<br>On = DHW activada | W   | 1   |

Hay que tener en cuenta que DHW no es compatible con el modo de control de bomba VPF, DT y SCM.

La activación de DHW también se pueden configurar en la ruta de HMI web Main Menu  $\rightarrow$  Commission Unit  $\rightarrow$  Configuration  $\rightarrow$  Options.

Los parámetros del agua caliente doméstica se pueden configurar en la página [19]:

| Menú        | Parámetro                      | Rango                               | R/W | Psw |
|-------------|--------------------------------|-------------------------------------|-----|-----|
| [19]<br>DHW | [19.00] <b>Setpoint</b>        | 0 PuntoAjuste<br>Calentamiento máx. | W   | 1   |
|             | [19.01] <b>Start Db</b>        | 010 °C                              | W   | 1   |
|             | [19.02] <b>Delay</b>           | 0600min                             | W   | 1   |
|             | [19.03] Temperature            | °C                                  | R   | 1   |
|             | [19.04] <b>3wv State</b>       | -                                   | R   | 1   |
|             | [19.05] DHW Alarm Code         | 03                                  | R   | 1   |
|             | [19.06] <b>3wv Type</b>        | 01                                  | W   | 1   |
|             | [19.07] <b>3wv Switch Time</b> | 0900sec                             | W   | 1   |

La ruta en la interfaz HMI web para la configuración del agua caliente doméstica es Main Menu  $\rightarrow$  Commission Unit  $\rightarrow$  Configuration  $\rightarrow$  DHW Settings.

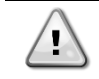

!

Domestic Hot Water Enhances Function (Función mejorada de agua caliente sanitaria) Esta función sólo está disponible con el módulo de accesorios EKRSCIOC

#### 3.22.1. Domestic Hot Water Enhanced (Agua caliente sanitaria Mejorada)

Las funciones adicionales dedicadas a la aplicación de calefacción, como el control de consigna de la temperatura del agua de impulsión basado en la temperatura del depósito de DHW para garantizar un delta adecuado entre la temperatura de impulsión de la bomba de calor y el agua del depósito, y la velocidad fija secundaria automática del circuito de agua de DHW para garantizar un caudal adecuado en el circuito de DHW, sólo están disponibles a través del accesorio EKRSCIOH.

Estas funcionalidades pueden activarse mediante parámetros:

| DHW | [19.12] Lwt Control Target En | 01 | W | 1 |
|-----|-------------------------------|----|---|---|
|     | [19.13] Second Fixed Speed En | 01 | W | 1 |

Consulte los manuales correspondientes para obtener más información sobre la versión mejorada de DHW.

Domestic Hot Water Enhances Function (Función mejorada de agua caliente sanitaria) Esta función sólo está disponible con el módulo de accesorios EKRSCIOC

#### 3.22.2. Domestic Hot Water Anti Legionella Cycle (contra la legionella)

La funcionalidad de ciclo anti legionella permite que la unidad aumente periódicamente su punto de consigna hasta 70 °C para proporcionar la temperatura máxima del tanque de agua caliente doméstica para evitar la formación de bacterias legionella.

Estas funcionalidades pueden activarse mediante los parámetros siguientes:

| Page  | Parameter                   | Range  | R/W | Psw |
|-------|-----------------------------|--------|-----|-----|
| [19]  | [19.14] Anti Leg Period     | 031    | W   | 1   |
| DHW [ | [19.15] Anti Leg Start Hour | 023    | W   | 1   |
|       | [19.16] Anti Leg Start Min  | 059    | W   | 1   |
|       | [19.17] Anti Leg Set Cycle  | 0ff/On | W   | 1   |
|       | [19.18] Anti Leg Days Left  | 031    | R   | 1   |

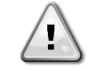

Domestic Hot Water Enhances Function (Función mejorada de agua caliente sanitaria) Esta función sólo está disponible con el módulo de accesorios EKRSCIOC

# 3.23. Customer Unit Configuration (Configuración de la unidad del cliente)

Excepto para configuraciones de fábrica, el cliente puede personalizar la unidad dependiendo de sus necesidades y de las opciones adquiridas. Las modificaciones permitidas se refieren a Impulsar unidad, Impulsar ventilador, Módulo ext ES, Tipo de HMI, Tipo control bomba, Dirección SCM, Alarma externa, Capacidad de calentamiento constante, Número de unidades SCM, Velocidad del ventilador silencioso y Agua caliente doméstica.

| Página                            | Parámetro                      | Rango               | Descripción                                                                                                    | R/W | Ps<br>w |
|-----------------------------------|--------------------------------|---------------------|----------------------------------------------------------------------------------------------------|-----|---------|
| [15]<br>Customer<br>Configuration | 00<br>(Unit Boost)             | 0-1<br>(Off-<br>On) | Off = Unidad no impulsada<br>On = Impulsar unidad                                                                     | W   | 1       |
| cliente)                          | 01<br>(Fan Boost)              | 0-2                 | 0 = Ventilador no impulsado<br>1 = Impulsar ventilador - Fijo<br>2 = Impulsar ventilador - Modo automático            | W   | 1       |
|                                   | 02<br>(IO Ext Module)          | 0-1<br>(Off-<br>On) | Off = Módulo de extensión desactivado<br>On = Módulo de extensión activado                                            | W   | 1       |
|                                   | 03<br>(Pump Ctrl Type)         | 0-3                 | 0 = Modo encendido-apagado<br>1 = Velocidad fija<br>2 = VPF<br>3 = Modo DeltaT                                        | W   | 1       |
|                                   | 04<br>(SCM Address)            | 0-4                 | 0 = Standalone<br>1 = Master<br>2 = Slave1<br>3 = Slave2<br>4 = Slave3                                                | W   | 1       |
| -                                 | 05<br>(External Alarm)         | 0-3                 | 0 = No<br>1 = Evento<br>2 = Parada rápida<br>3 = Bombeo                                                               | W   | 1       |
|                                   | 06<br>(Costant Heating)        | 0-1<br>(Off-<br>On) | Off = Capacidad de Calentamiento Constante<br>deshabilitada<br>1 = Capacidad de Calentamiento Constante<br>habilitada | W   | 1       |
|                                   | 07<br>(SCM Number of<br>Units) | 0-2                 | 0 = 2 Unidades<br>1 = 3 Unidades<br>2 = 4 Unidades                                                                    | W   | 1       |
|                                   | 08<br>(Fan Silent Spd)         | 500-<br>900         | Define la velocidad máxima del ventilador<br>durante el modo silencioso                                               | W   | 1       |
|                                   | 09<br>(DHW Enable)             | 0-1<br>(Off-<br>On) | Off = DHW Desactivada<br>On = DHW Activada                                                                            | W   | 1       |
|                                   | 10<br>(SG Enable)              | 0-1<br>(Off-<br>On) | Off = SG Desactivado<br>On = SG Activado                                                                              | W   | 1       |
|                                   | 11<br>(SwOptLite bit_0_3)      | 0000-<br>1111       | Bit0 = EKDAGBL Desactivado<br>Bit1 = No utilizado<br>Bit2 = No utilizado<br>Bit3 = No utilizado                       | R   | 1       |

Todos estos ajustes de cliente para la unidad se pueden configurar en la página [15].

La ruta en la interfaz HMI web para los ajustes de cliente es Main Menu  $\rightarrow$  Commission Unit  $\rightarrow$  Options.

# 3.24. Collective Housing (Vivienda colectiva)

Se solicita la introducción de una función que permita el cambio automático del modo de funcionamiento de la unidad, entre bomba de calor y enfriadora, en función del valor de temperatura leído por una sonda, que puede denominarse ChangeOver Probe, colocada en la planta. Para la ChangeOver Probe, se utilizará la sonda Master Slave para la LWT Común, por lo tanto la misma entrada en el Mapa IO.

El objetivo de la función Changeover es mantener la temperatura del agua dentro de un rango específico, entre Changeover Upper Lim y Changeover Lower Lim, deseado para la planta, por ejemplo entre 30°C máximo y 20°C mínimo.

Si esta temperatura supera los 30 °C, la unidad debe cambiar su modo de funcionamiento en Frío, y enfriar el agua por debajo de ese valor; lo mismo si la temperatura baja de 20 °C la unidad debe pasar a Bomba de Calor para calentar el agua del bucle.

La habilitación y las configuraciones del alojamiento colectivo pueden establecerse en la página [26].

| Página                        | Parámetro                            | Gama                         | Descripción                                                                                | R/W | Psw |
|-------------------------------|--------------------------------------|------------------------------|--------------------------------------------------------------------------------------------|-----|-----|
| [26]<br>Collective<br>Housing | 00<br>(Collective Housing<br>En)     | 0-1<br>(Off-On)              | Off = Vivienda Colectiva<br>Discapacitados<br>On = Vivienda colectiva activada             | W   | 1   |
|                               | 01<br>(Changeover Upper<br>Lim)      | ChgOvLowLim-<br>MaxHeatLwtSp | Define el límite de agua a partir del<br>cual el modo de la unidad se<br>establece en Frío | W   | 1   |
|                               | 02<br>(Changeover Lower<br>Lim)      | MinLwtSp- ChgOvUppLim        | Definir el límite por debajo del cual el<br>modo de la unidad se establece en<br>Calor     | W   | 1   |
|                               | 03<br>(Tank Temperature<br>Setpoint) | ChgOvLowLim-<br>ChgOvUppLim  | Definir el modo de la unidad al<br>arrancar                                                | W   | 1   |
|                               | 04<br>(Tank Temperature)             | -30100                       | Temperatura del depósito de agua                                                           | R   | 1   |
|                               | 05<br>(Tank Sensor<br>Offset)        | -5+5                         | Desplazamiento aplicado al sensor                                                          | W   | 1   |

La ruta en la interfaz Web HMI para los ajustes de Configuración del Cliente es HMI Path: Main Menu → View/Set Unit → Collective Hsng

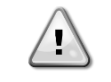

Collective Housing Function (Función de vivienda colectiva) Esta función sólo está disponible con el módulo de accesorios EKRSCIOC para aplicaciones de calefacción.

# 3.25. Bivalent Operations (Operaciones bivalentes)

La función Funcionamiento Bivalente permite gestionar la activación de una caldera con activación/desactivación en función de la curva climática de la instalación, ajustada en la UC de forma idéntica a la curva de la instalación presente en la caldera, y de la temperatura ambiente exterior.

| Menú                          | Parámetro                    | Por defecto | Gama   | Descripción                                                                                                 | R/W | Psw |
|-------------------------------|------------------------------|-------------|--------|----------------------------------------------------------------------------------------------------|-----|-----|
| [27]<br>Bivalent<br>Operation | 00<br>(Bivalent Ops<br>En)   | 0           | Off/On | Permite iniciar el modo de funcionamiento bivalente.                                                        | W   | 1   |
|                               | 01<br><b>(Tamb Design)</b>   | 0           | -2060  | Define la temperatura ambiente de<br>diseño para el sistema.                                                | W   | 1   |
|                               | 02<br>(System Lwt<br>Design) | 60          | 2075   | Define el objetivo de temperatura del<br>agua de salida del sistema a la<br>temperatura ambiente de diseño. | W   | 1   |
|                               | 03<br>(System<br>Lwt@20)     | 30          | 2075   | Define el objetivo de temperatura del<br>agua de salida del sistema a una<br>temperatura ambiente de 20 °C. | W   | 1   |
|                               | 04<br>(Tcut-off)             | 0           | -77    | Define el límite inferior para el<br>funcionamiento bivalente en el que<br>sólo está habilitada la caldera. | W   | 1   |

| 05<br>(Tbivalent)     | 7  | 020 | Define el límite superior para el<br>funcionamiento bivalente por encima<br>del cual sólo se activa la bomba de<br>calor.<br>¿Es posible tener transición con<br>caldera activa aunque OAT ><br>Tambient. | W | 1 |
|-----------------------|----|-----|----------------------------------------------------------------------------------------------------|---|---|
| 06<br>(System DeltaT) | 10 | 050 | Este parámetro deberá coincidir con<br>la caída de temperatura delta exacta<br>debida a la carga del sistema.                                                                                             | W | 1 |
| 07<br>(Boiler Delay)  | 15 | 060 | Define el retardo de activación entre<br>la bomba de calor y la caldera en el<br>rango OAT de funcionamiento<br>bivalente.                                                                                | W | 1 |

La ruta en la interfaz Web HMI para los ajustes de Configuración del Cliente es HMI Path: Main Menu → View/Set Unit → Bivalent Operation.

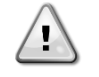

Bivalent Operation plants (Plantas de operación bivalentes) Debido a la capacidad de la caldera para suministrar temperaturas del agua fuera de la envolvente máxima de la unidad, es necesario prestar atención a la realización del bucle de agua para garantizar que las temperaturas de entrada estén dentro del límite y utilizar la bomba de calor de forma segura y evitar daños en los componentes.

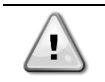

Bivalent Operation Function (Función de operación bivalente) Esta función sólo está disponible con el módulo de accesorios EKRSCIOC para aplicaciones de calefacción.

# 3.26. Kit de conectividad y conexión BMS

La UC tiene dos puertos de acceso para las comunicaciones a través de protocolo Modbus RTU / BACnet MSTP o Modbus / BACnet TCP-IP: puerto RS485 y puerto Ethernet. El puerto RS485 es exclusivo, mientras que el puerto TCP-IP permite la comunicación simultánea tanto de Modbus como de BACnet.

El protocolo Modbus está configurado por defecto en el puerto RS485, mientras que el acceso a todas las demás funciones de BACnet MSTP/ TCP-IP y Modbus TCP-IP está desbloqueado a través de la activación de EKRSCBMS.

Consulte el libro de datos en busca de incompatibilidad de protocolos con otras funciona de la unidad.

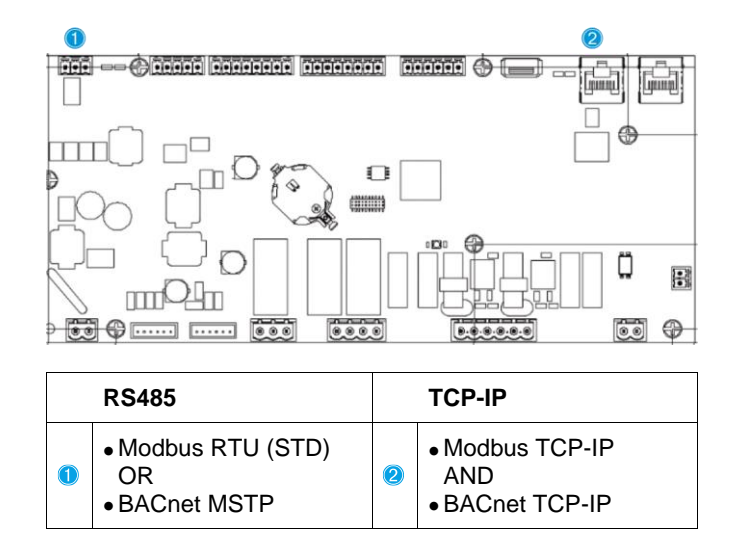

Se puede elegir qué protocolo utilizar y configurar los parámetros de comunicación para ambos puertos en la página [22].

| Página          | Parámetro                                      | Rango                                | Descrinción                                                                                                    | R/W   | Ps |
|-----------------|------------------------------------------------|--------------------------------------|----------------------------------------------------------------------------------------------------|-------|----|
| rugina          | T arametro                                     | Rango                                |                                                                                                    | 10,11 | w  |
| 22<br>(Protocol | 00<br>(Mb Address)                             | 1-255                                | Define la dirección UC en la red Modbus.                                                                                                    | W     | 1  |
| n)              | 01<br>( <b>Mb BAUD</b> )                       | 0-1000                               | Define el índice de comunicación Modbus en<br>Bps/100 y debe ser idéntico para todos los nodos<br>del bus.                                                                                                    | W     | 1  |
|                 | 02<br>( <b>Mb Parity</b> )                     | 0 = Even<br>1 = Odd<br>2 = None      | Define la paridad utilizada en la comunicación<br>Modbus y debe ser idéntica para todos los nodos<br>del bus.                                                                                                    | W     | 1  |
|                 | 03<br>(Mb 2StopBit)                            | Off = 1 Stop-Bit<br>On = 2 Stop Bits | Define si se debería usar 2 bits de parada.                                                                                                    | W     | 1  |
|                 | 04<br>(Mb Timeout)                             | 0-10                                 | Define el tiempo máximo en segundos para la<br>respuesta del esclavo antes de informar de un<br>error de comunicación.                                                                                                    | W     | 1  |
|                 | 05<br>(BN Address)                             | 1-255                                | Define la dirección UC en la red BacNET.                                                                                                    | W     | 1  |
|                 | 06<br>( <b>BN BAUD</b> )                       | 0-1000 Bps/100                       | Define el índice de comunicación BacNET en<br>Bps/100 y debe ser idéntico para todos los nodos<br>del bus.                                                                                                    | W     | 1  |
|                 | 07 BN<br>( <b>Device ID</b> )                  | 0-4.194.302<br>0-(X.XXX)             | Define los cuatro dígitos más significativos del<br>identificador del dispositivo, utilizados en una red<br>BACnet como identificador único de un<br>dispositivo específico. La identificación de cada<br>dispositivo debe ser única en toda la red BacNET. | W     | 1  |
|                 | 08 BN<br>( <b>Device ID</b> )                  | 0-4.194.302<br>0-(XXX)               | Define los tres dígitos menos significativos del<br>identificador del dispositivo, utilizados en una red<br>BACnet como identificador único de un<br>dispositivo específico. La identificación de cada<br>dispositivo debe ser única en toda la red BacNET. | W     | 1  |
|                 | 09<br>( <b>BN Port</b> )                       | 0-65535<br>0-(X)                     | Define el dígito más significativo del puerto UDP BacNET.                                                                                                    | W     | 1  |
|                 | 10<br>( <b>BN Port</b> )                       | 0-65535<br>0-(-X.XXX)                | Define los cuatro dígitos menos significativos del<br>puerto<br>UDP BacNET                                                                                                    | W     | 1  |
|                 | 11<br>(BN Timeout)                             | 0-10                                 | Define el tiempo máximo en segundos para la respuesta antes de informar de un error de comunicación.                                                                                                    | W     | 1  |
|                 | 12<br>(License<br>Manager)                     | Off = Passive<br>On = Active         | Representa el estado real de EKRSCBMS.                                                                                                    | R     | 1  |
|                 | 13<br>(BacNETOverRS)                           | Off = Passive<br>On = Active         | Define si utilizar el protocolo bacnet en vez de modbus en el puerto RS485.                                                                                                    | W     | 1  |
|                 | 14<br>(BacNET-IP)                              | Off = Passive<br>On = Active         | Define la activación del protocolo BacNET TCP-<br>IP cuando EKRSCBMS está desbloqueado.                                                                                                    | W     | 1  |
|                 | 15<br>( <b>BasProtocol</b> )                   | 0 = None<br>1 = Modbus<br>2 = Bacnet | Define qué datos de protocolo considera UC dentro de su lógica.                                                                                                    | W     | 1  |
|                 | 16<br> ( <b>BusPolarizatio</b><br>  <b>n</b> ) | Off = Passive<br>On = Active         | Define la activación del resistor de polarización<br>interno de UC. Se debe configurar solo como<br>"Activo" en su primera unidad de la red.                                                                                                    | W     | 1  |

La ruta en la interfaz HMI web para acceder a esta información es: • Main Menu → View/Set Unit → Protocols

# 3.27. Sobre el refrigerador

La versión de la aplicación y la versión BSP representan el núcleo del software instalado en el controlador. La [22] es la página de solo lectura que contiene esta información.

| Página              | Parámetro  | R/W | Psw |
|---------------------|------------|-----|-----|
| 24                  | 00         | R   | 0   |
| (About) (Acerca de) | (App Vers) |     |     |
|                     | 01         | R   | 0   |
|                     | (BSP)      |     |     |

La ruta en la interfaz HMI web para acceder a esta información es:

• Main Menu → About Chiller

### 3.28. HMI Screen Saver

Después de 5 minutos de espera, la interfaz se dirige automáticamente al menú del protector de pantalla. Se trata un menú de solo lectura formado por 2 páginas que se alternan cada 5 segundos.

Durante esta fase, se visualizan los siguientes parámetros:

| Parámetro | Descripción                                |
|-----------|--------------------------------------------|
| Page 1    | String Up = Temperatura del agua de salida |
|           | String Dn = Punto de ajuste real del agua  |
| Page 2    | String Up = Capacidad de la unidad         |
|           | String Dn = Modo de la unidad              |

Para salir del menú del protector de pantalla, es necesario pulsar cualquiera de los cuatro botones de la HMI. La interfaz volverá a la página [0].

# 3.29. Funcionamiento del controlador genérico

Las operaciones disponibles del controlador principal son "Application Save" (Aplicación guardar) y "Apply Changes" (Aplicar cambios). La primera se utiliza para guardar la configuración actual de los parámetros en la UC con el fin de evitar la posibilidad de perderla si se produce un fallo de corriente, mientras que el segundo se utiliza para algunos parámetros que requieren relanzar UC para ser efectivos.

Se puede acceder a estos mandos desde el menú [24]:

| Página | Parámetro       | Rango         | Descripción           | R/W | Ps |
|--------|-----------------|---------------|-----------------------|-----|----|
|        |                 |               |                       |     | w  |
| 23     | 00              | Off = Passive | PLC ejecuta un mando  | W   | 1  |
| (UC)   | (AppSave)       | On = Active   | de guardar aplicación |     |    |
|        | 01              | Off = Passive | PLC ejecuta un mando  | W   | 1  |
|        | (Apply Changes) | On = Active   | de aplicar cambios    |     |    |

En la interfaz HMI web, está disponible Aplicación Guardar en las rutas:

#### • Main Menu $\rightarrow$ Application Save

Por su parte, el punto de ajuste de Aplicar Cambios se puede configurar en la ruta:

• Main Menu → View/Set Unit → Controller IP setup → Settings

# 3.30. BEG – SG Ready & Energy Monitoring

En la página [28], como se ha descrito anteriormente, es posible navegar y restablecer la base de datos interna que almacena las energías monitoreadas durante los últimos 24 meses.

En caso de operaciones con Smart Grid (SG Box conectado y funcionalidades de smart grid activadas) el estado real leído por el gateway también está disponible, de lo contrario [28.03] el valor se fija en cero.

| Página        | Parametro        | Rango                           | Descripción                                                                                                    | R/W | Ps<br>w |
|---------------|------------------|---------------------------------|----------------------------------------------------------------------------------------------------|-----|---------|
| [28]<br>(BEG) | 00<br>(EM Index) | 072                             | El índice seleccionado define el valor<br>real que se muestra en el parámetro<br>"[28.01] (Valor EM)".<br>Los valores de Cool Energy, Heat<br>Energy y Power Input se añaden<br>continuamente al valor mensual real. Se<br>dispone de los últimos 24 valores<br>energéticos. En particular:<br>1-8 = CoolEnergy [mes 1-8]<br>9-16 = ElectEnergy [mes 1-8]<br>17-24 = CoolEnergy [mes 9-16]<br>25-32 = ElectEnergy [mes 9-16]<br>33-40 = CoolEnergy [mes 17-24]<br>41-48 = ElectEnergy [mes 17-24]<br>49-64 =HeatEnergy [mes 17-24]<br>65-72 = HeatEnergy [mes 17-24] | W   | 1       |
|               | 01<br>(EM Value) | 0.09999<br>(Mwh)                | El valor mostrado coincide con la<br>descripción del valor asociado al<br>parámetro "[28.00] (EM Index)".                                                                                                    | R   | 1       |
|               | 02<br>(EM Reset) | Off =<br>Passive<br>On = Active | Comando de reset para la base de datos<br>de monitoreo de energía. Restablece<br>todos los valores almacenados a cero y<br>establece la fecha real como referencia<br>para los valores del "mes 1". Después<br>de reiniciar CoolEnergy del mes 1,<br>HeatEnergy y ElectEnergy<br>comenzarán a actualizarse<br>dependiendo de las operaciones reales<br>de la unidad.                                                                                                    | W   | 1       |
|               | 03<br>(SG State) | 04                              | El valor representa el estado real<br>enviado por SG Gateway:<br>0 = SG Desactivado/SG Box Error de<br>comunicación<br>1 = (Programación de bypass para<br>forzar la parada)<br>2 = (Funcionamiento normal)<br>3 = (Forzar Setpoint 2)<br>4 = (Omitir el Scheduler para habilitar) &<br>(Forzar setpoint 2)                                                                                                    | R   | 1       |

En la interfaz web HMI, todos estos parámetros se pueden establecer en la siguiente ruta:

#### "Main $\rightarrow$ Commission Unit $\rightarrow$ Configuration $\rightarrow$ BEG Settings"

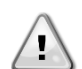

Para la correcta inicialización de la función Energy Monitoring, se realizará un comando de Reset inmediatamente antes del primer arranque de la unidad; de lo contrario, la base de datos se rellenará con valores que no respeten el orden esperado

## Fecha de referencia

Primer comienzo

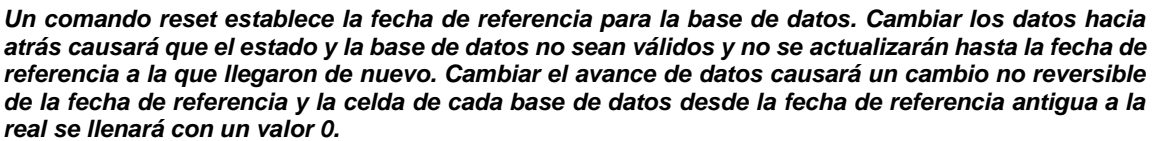

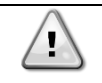

Para M/S Multi-Units, las notas de configuración se pueden encontrar en Smart Grid Ready Box Manual de Instalación, Mantenimiento y Uso D–EIOCP00301-23

# 3.31. Tabla de navegación de parámetros HMI

En esta tabla se muestra toda la estructura de interfaz desde el menú principal hasta cualquier parámetro, incluyendo las páginas del protector de pantalla. Normalmente, la HMI está formada por páginas que contienen los parámetros, accesibles desde el menú principal. En pocos casos, hay una estructura de dos niveles donde una página contiene otras páginas en vez de parámetros. Un claro ejemplo es la página [17], dedicada a la gestión del programador.

| Menú            | Parámetro               | Subparámetros | R/W | Nivel PSW |
|-----------------|-------------------------|---------------|-----|-----------|
| [0]<br>Password | [00.00] Enter PSW       | N/A           | W   | 0         |
| [1]             | [01.00] UEN             | N/A           | W   | 1         |
| UNIT            | [01.01] C1EN            | N/A           | W   | 1         |
|                 | [01.02] C2EN            | N/A           | W   | 1         |
| [2]             | [02.00] Available Modes | N/A           | W   | 2         |
| Mode            | [2.01] Mode Source      | N/A           | W   | 0         |
|                 | [2.02] UnitCoolHeatSw   | N/A           | W   | 0         |
|                 | [2.03] Heating Only     | N/A           | W   | 1         |
| [3]             | [03.00] C1_Cap          | N/A           | R   | 0         |
| Capacity        | [03.01] C1_FanStg       | N/A           | R   | 0         |
|                 | [03.02] C1_FanCap       | N/A           | R   | 0         |
|                 | [03.03] C2_Cap          | N/A           | R   | 0         |
|                 | [03.04] C2_FanStg       | N/A           | R   | 0         |
|                 | [03.05] C2_FanCap       | N/A           | R   | 0         |
|                 | [03.06] SumCurrent      | N/A           | R   | 0         |
| [4]             | [04.00] Sour            | N/A           | W   | 1         |
| Net             | [04.01] En              | N/A           | R   | 0         |
|                 | [04.02] C.SP            | N/A           | R   | 0         |
|                 | [04.03] H.SP            | N/A           | R   | 0         |
|                 | [04.04] Mode            | N/A           | R   | 0         |
|                 | [04.05] Current Limit   | N/A           | R   | 0         |
|                 | [04.06] Capacity Limit  | N/A           | R   | 0         |
| [5]<br>Setp     | [05.00] C1              | N/A           | W   | 0         |
| Secp            | [05.01] C2              | N/A           | W   | 0         |
|                 | [05.02] н1              | N/A           | W   | 0         |
|                 | [05.03] н2              | N/A           | W   | 0         |
| [6]             | [06.00] In              | N/A           | R   | 0         |
| Tillps          | [06.01] Out             | N/A           | R   | 0         |
|                 | [06.02] OAT             | N/A           | R   | 0         |
|                 | [06.03] DT              | N/A           | R   | 0         |
|                 | [06.04] Syst            | N/A           | R   | 0         |
| [7]             | [07.00] Alarm List      | N/A           | R   | 0         |
|                 | [07.01] Alarm Clear     | N/A           | W   | 1         |
| [8]             | [08.00] RecT            | N/A           | W   | 1         |
| Pump            | [08.01] Standby Speed   | N/A           | W   | 1         |
|                 | [08.02] Speed           | N/A           | R   | 1         |
|                 | [08.03] Max Speed       | N/A           | W   | 1         |
|                 | [08.04] Min Speed       | N/A           | W   | 1         |
|                 | [08.05] Speed 1         | N/A           | W   | 1         |
|                 | [08.06] Speed 2         | N/A           | W   | 1         |
|                 | [08.07] LoadPressDropSp | N/A           | W   | 1         |

| Menú                 | Parámetro                     | Subparámetros  | R/W | Nivel PSW |
|----------------------|-------------------------------|----------------|-----|-----------|
|                      | [08.08] EvapPressDropSp       | N/A            | W   | 1         |
|                      | [08.09] BypassValve state     | N/A            | R   | 1         |
|                      | [08.10] LoadPD                | N/A            | R   | 1         |
|                      | [08.11] EvapPD                | N/A            | R   | 1         |
|                      | [08.12] Parameter Ti          | N/A            | W   | 1         |
|                      | [08.13] Setpoint DT           | N/A            | W   | 1         |
|                      | [08.14] Alarm Code            | N/A            | R   | 1         |
|                      | [08.15] Sensor Scale          | N/A            | W   | 1         |
|                      | [08.16] Pump On Limit         | N/A            | W   | 1         |
| [9]                  | [9.00] Startup                | N/A            | W   | 1         |
| Thermostatic control | [9.01] Shudown                | N/A            | W   | 1         |
|                      | [9.02] Stage up               | N/A            | W   | 1         |
|                      | [9.03] Stage down             | N/A            | W   | 1         |
|                      | [9.04] Stage up delay         | N/A            | W   | 1         |
|                      | [9.05] Stage dn delay         | N/A            | W   | 1         |
|                      | [9.06] Evap Freeze            | N/A            | W   | 2         |
|                      | [9.07] Low Press Unld         | N/A            | W   | 2         |
| [10]                 | [10.00] Day                   | N/A            | W   | 0         |
| Date                 | [10.01] Month                 | N/A            | W   | 0         |
|                      | [10.02] Year                  | N/A            | W   | 0         |
| [11]                 | [11.0] Hour                   | N/A            | W   | 0         |
| lime                 | [11.1] Minute                 | N/A            | W   | 0         |
| [12]                 | [12.00] Enable                | N/A            | W   | 0         |
| DOS                  | [12.01] State                 | N/A            | R   | 0         |
| [13]                 | [13.00] DHCP                  | N/A            | W   | 0         |
| IPSC                 | [13.01] Acutal IP             | N/A            | R   | 0         |
|                      | [13.02] Actual Mask           | N/A            | R   | 0         |
|                      | [13.03] Manual IP             |                | R   | 0         |
|                      |                               | [13.3.0] IP#1  | W   | 0         |
|                      |                               | [13.3.1] IP#2  | W   | 0         |
|                      |                               | [13.3.2] IP#3  | W   | 0         |
|                      |                               | [13.3.3] IP#4  | W   | 0         |
|                      | [13.04] Manual Mask           |                | W   | 0         |
|                      |                               | [13.4.0] Msk#1 | W   | 0         |
|                      |                               | [13.4.1] Msk#2 | W   | 0         |
|                      |                               | [13.4.2] Msk#3 | W   | 0         |
|                      |                               | [13.4.3] Msk#4 | W   | 0         |
| [15]<br>Customer     | [15.00] Unit Boost            | N/A            | W   | 1         |
| Configuration        | [15.01] Fan Boost             | N/A            | W   | 1         |
|                      | [15.02] IO Ext Module         | N/A            | W   | 1         |
|                      | [15.03] Pump Ctrl Type        | N/A            | W   | 1         |
|                      | [15.04] Address               | N/A            | W   | 1         |
|                      | [15.05] Ext Alm               | N/A            | W   | 1         |
|                      | [15.06] Cost. Heating         | N/A            | W   | 1         |
|                      | [15.07] SCM Number of Units   | N/A            | W   | 1         |
|                      | [15.08] FanSilentSpd          | N/A            | W   | 1         |
|                      | [15.09] DHW Enable            | N/A            | W   | 1         |
|                      | [15.10] SG Enable             | N/A            | W   | 1         |
|                      | [15.11] SwOptLite 0_3         | N/A            | R   | 1         |
|                      | [15.12] Heating Customized En | N/A            | W   | 1         |

| Menú               | Parámetro                 | Subparámetros    | R/W | Nivel PSW |
|--------------------|---------------------------|------------------|-----|-----------|
| [16]               | [16.00] Start Up Limit    | N/A              | W   | 1         |
| Available only for | [16.01] Shut Dn Limit     | N/A              | W   | 1         |
| Master Unit)       | [16.02] Stage Up Time     | N/A              | W   | 1         |
|                    | [16.03] Stage Dn Time     | N/A              | W   | 1         |
|                    | [16.04] Threshold         | N/A              | W   | 1         |
|                    | [16.05] PrioSlave#1       | N/A              | W   | 1         |
|                    | [16.06] PrioSlave#2       | N/A              | W   | 1         |
|                    | [16.07] PrioSlave#3       | N/A              | W   | 1         |
|                    | [16.08] MasterPriority    | N/A              | W   | 1         |
|                    | [16.09] Master Enable     | N/A              | W   | 1         |
|                    | [16.10] Standby Chiller   | N/A              | W   | 1         |
|                    | [16.11] Cycling Type      | N/A              | W   | 1         |
|                    | [16.12] Interval Time     | N/A              | W   | 1         |
|                    | [16.13] Switch Time       | N/A              | W   | 1         |
|                    | [16.14] Temp Compensation | N/A              | W   | 1         |
|                    | [16.15] Tmp Cmp Time      | N/A              | W   | 1         |
|                    | [16.16] M/S Alarm Code    | N/A              | R   | 1         |
|                    | [16.17] M/S UnitStates    | N/A              | R   | 1         |
|                    | [16.18] Switch Set        | N/A              | W   | 1         |
| [17]               | [17.00] Monday            |                  | W   | 1         |
| Scheduler          |                           | [17.0.0] Time 1  | W   | 1         |
|                    |                           | [17.0.1] Value 1 | W   | 1         |
|                    |                           | [17.0.2] Time 2  | W   | 1         |
|                    |                           | [17.0.3] Value 2 | W   | 1         |
|                    |                           | [17.0.4] Time 3  | W   | 1         |
|                    |                           | [17.0.5] Value 3 | W   | 1         |
|                    |                           | [17.0.6] Time 4  | W   | 1         |
|                    |                           | [17.0.7] Value 4 | W   | 1         |
|                    | [17.01] Tuesday           |                  | W   | 1         |
|                    |                           | [17.1.0] Time 1  | W   | 1         |
|                    |                           | [17.1.1] Value 1 | W   | 1         |
|                    |                           | [17.1.2] Time 2  | W   | 1         |
|                    |                           | [17.1.3] Value 2 | W   | 1         |
|                    |                           | [17.1.4] Time 3  | W   | 1         |
|                    |                           | [17.1.5] Value 3 | W   | 1         |
|                    |                           | [17.1.6] Time 4  | W   | 1         |
|                    |                           | [17.1.7] Value 4 | W   | 1         |
|                    |                           |                  |     |           |
|                    | [17.06] Sunday            |                  | W   | 1         |
|                    |                           | [17.6.0] Time 1  | W   | 1         |
|                    |                           | [17.6.1] Value 1 | W   | 1         |
|                    |                           | [17.6.2] Time 2  | W   | 1         |
|                    |                           | [17.6.3] Value 2 | W   | 1         |
|                    |                           | [17.6.4] Time 3  | W   | 1         |
|                    |                           | [17.6.5] Value 3 | W   | 1         |
|                    |                           | [17.6.6] Time 4  | W   | 1         |
|                    |                           | [17.6.7] Value 4 | W   | 1         |
| [18]               | [18.00] Dem Lim EN        | N/A              | W   | 1         |
| Power Conservation | [18.01] Current Lim Sp    | N/A              | W   | 1         |
| [19]               | [19.00] Setpoint          | N/A              | W   | 1         |
| DHW                | [19.01] Start Db          | N/A              | W   | 1         |

| Menú                 | Parámetro                                       | Subparámetros                                                                                                    | R/W  | Nivel PSW |
|----------------------|-------------------------------------------------|----------------------------------------------------------------------------------------------------|------|-----------|
|                      | [19.02] Delay                                   | N/A                                                                                                    | W    | 1         |
|                      | [19.03] Temperature                             | N/A                                                                                                    | R    | 1         |
|                      | [19.04] 3wv State                               | N/A                                                                                                    | R    | 1         |
|                      | [19.05] DHW Alarm Code                          | N/A                                                                                                    | R    | 1         |
|                      | [19.06] 3WV Type                                | N/A                                                                                                    | W    | 1         |
|                      | [19.07] 3WV Switch Time                         | N/A                                                                                                    | W    | 1         |
|                      |                                                 | N/A                                                                                                    | W    | 1         |
|                      | [19.09] Standby Mode                            | N/A                                                                                                    | W    | 1         |
|                      | [19.10] Remote En                               | N/A                                                                                                    | W    | 1         |
|                      | [19.11] Dhw Units States                        | N/A                                                                                                    | R    | 1         |
|                      | [19.12] Lwt Control Target En                   | N/A                                                                                                    | W    | 1         |
|                      | [19.13] Second Fixed Speed En                   | N/A                                                                                                    | W    | 1         |
|                      | [19.14] Anti Leg Period                         | N/A                                                                                                    | W    | 1         |
|                      | [19.15] Anti Leg Start Hour                     | N/A                                                                                                    | W    | 1         |
|                      | [19.16] Anti Leg Start Min                      | N/A                                                                                                    | W    | 1         |
|                      | [19.17] Anti Leg Set Cycle                      | N/A                                                                                                    | W    | 1         |
|                      | [19.18] Anti Leg Davs Left                      | N/A                                                                                                    | R    | 1         |
| Г201                 | [20.00] Reset Type                              | N/A                                                                                                    | W    | 1         |
| Setpoint reset       | [20.01] Max Reset DT                            | N/A                                                                                                    | W    | 1         |
|                      | [20.02] Start Reset DT                          | N/A                                                                                                    | W    | 1         |
|                      | [20.03] Max Reset CH                            | N/A                                                                                                    | W    | 1         |
|                      | [20.04] Start Reset CH                          | N/A                                                                                                    | W    | 1         |
|                      | [20.05] Max Reset HP                            | N/A                                                                                                    | W    | 1         |
|                      | [20.06] Start Reset HP                          | N/A                                                                                                    | W    | 1         |
| Г221                 | [22.00] Mb Address                              | N/A                                                                                                    | W    | 1         |
| Protocol             | [22.01] Mb BAUD                                 | N/A                                                                                                    | W    | 1         |
| Communication        | [22.02] Mb Parity                               | N/A                                                                                                    | W    | 1         |
|                      | [22.03] Mb 2StopBit                             | N/A                                                                                                    | W    | 1         |
|                      | [22.04] Mb Timeout                              | N/A                                                                                                    | W    | 1         |
|                      | [22.05] BN Address                              | N/A                                                                                                    | W    | 1         |
|                      | [22.06] BN BAUD                                 | N/A                                                                                                    | W    | 1         |
|                      | [22.07] BN Device ID (X.XXX                     | N/A                                                                                                    | W    | 1         |
|                      | )<br>[22 08] BN Device TD (                     | N/A                                                                                                    | \\\/ |           |
|                      | .xxx)                                           |                                                                                                    | vv   | 1         |
|                      | [22.9] BN Port (X)                              | N/A                                                                                                    | W    | 1         |
|                      | [22.10] BN Port(-X.XXX)                         | N/A                                                                                                    | W    | 1         |
|                      | [22.11] BN Timeout                              | N/A                                                                                                    | W    | 1         |
|                      | [22.12] Licence Mngr                            | N/A                                                                                                    | R    | 1         |
|                      | [22.13] BacNETOverRS                            | N/A                                                                                                    | W    | 1         |
|                      | [22.14] BacNET-IP                               | N/A                                                                                                    | W    | 1         |
|                      | [22.15] BasProtocol                             | N/A                                                                                                    | W    | 1         |
|                      | [22.16] BusPolarization                         | N/A                                                                                                    | W    | 1         |
| [23]                 | [23.0] AppSave                                  | N/A                                                                                                    | W    | 1         |
|                      | [23.1] Apply Changes                            | N/A                                                                                                    | W    | 1         |
| [24]                 | [24.00] App Vers                                | N/A                                                                                                    | R    | 0         |
| About                | [24.01] BSP                                     | N/A                                                                                                    | R    | 0         |
| [25]<br>Screen Saver | - LWT (String Up)<br>- Setpoint Act (String Dn) | <ul> <li>Unit Cap (String Up)<br/>(Cap Unidad<br/>(cadena arriba))</li> <li>Actual Mode (String<br/>Dn) (Modo real<br/>(cadena abajo))</li> </ul> | R    | 0         |

| Menú                | Parámetro                     | Subparámetros | R/W | Nivel PSW |
|---------------------|-------------------------------|---------------|-----|-----------|
| [26]                | [26.00] Collective Housing En | - N/A         | W   | 1         |
| Collective Housing  | [26.01] Upper Lim             | - N/A         | W   | 1         |
|                     | [26.02] Lower Lim             | - N/A         | W   | 1         |
|                     | [26.03] Tank Temp Sp          | - N/A         | W   | 1         |
|                     | [26.04] Tank Temp             | - N/A         | R   | 1         |
|                     | [26.05] Tank Sens Ofs         | - N/A         | W   | 1         |
| [27]                | [27.00] Bivalent Ops En       | - N/A         | W   | 1         |
| Bivalent Operations | [27.01] Tamb Design           | - N/A         | W   | 1         |
|                     | [27.02] System Lwt Design     | - N/A         | W   | 1         |
|                     | [27.03] System Lwt@20         | - N/A         | W   | 1         |
|                     | [27.04] Tcut-off              | - N/A         | W   | 1         |
|                     | [27.05] Tbivalent             | - N/A         | W   | 1         |
|                     | [27.06] System DeltaT         | - N/A         | W   | 1         |
|                     | [27.07] Boiler Delay          | - N/A         | W   | 1         |
| [28]                | [28.00] EM Index              | - N/A         | W   | 1         |
| BEG SETTINGS        | [28.01] EM Value              | - N/A         | R   | 1         |
|                     | [28.02] EM Reset              | - N/A         | W   | 1         |
|                     | [28.03] SG State              | - N/A         | R   | 1         |

# 4. ALARMAS Y SOLUCIÓN DE PROBLEMAS

La UC protege la unidad y los componentes contra los daños en condiciones anómalas. Las alarmas pueden dividirse en alarmas de bombeo y de parada rápida. Las alarmas de bombeo se activan cuando el sistema o subsistema pueden realizar una parada normal a pesar de condiciones de funcionamiento anormal. Las alarmas de parada rápida se activan cuando las condiciones de funcionamiento anormal requieren una parada inmediata de todo el sistema o subsistema para prevenir daños potenciales.

Cuando se produce una alarma, se enciende el icono adecuado de alerta.

 En caso de activación de la función Maestro/Esclavo o VPF, se puede obtener un icono de alerta intermitente con valor de [07.00] igual a cero. En estos casos, la unidad está activada para funcionar porque el icono de la alerta se refiere a errores funcionales, no de unidad, pero los registros [08.14] o [16.16] mostrarán un valor superior a cero. Consulte la documentación específica para la solución de problemas de la función Maestro/Esclavo o VPF.

En caso de que se produzca una alarma, se puede intentar "Alarm clear" (Limpiar alarma) con el parámetro [7.01] con el fin de permitir el reinicio de la unidad.

Tenga en cuenta que:

- Si la alarma persiste, consulte la tabla del capítulo "Lista de alarmas: visión general" en busca de posibles soluciones.
- Si la alarma sigue produciéndose después de los restablecimientos manuales, póngase en contacto con su comerciante local.

Si se muestra un código de error, asegúrese de eliminar la causa antes de reiniciar la operación. El reinicio repetido del error y la operación de reinicio sin eliminar la causa pueden resultar en un mal funcionamiento grave.

# 4.1. Lista de alarmas: Visión general

La HMI visualiza las alarmas activas en la página específica [7]. Al entrar en esta página se visualiza el número de alarmas activas. En esta página también se podrá navegar por la lista completa de alarmas activas y también aplicar "Alarm clear" (Limpiar alarmas).

| Página | Parámetro     | Descripción              | R/W | Psw |
|--------|---------------|--------------------------|-----|-----|
| [7]    | 00            | Mapeo de alarmas HMI     | R   | 0   |
|        | (Alarm List)  |                          |     |     |
|        | 01            | Off = Mantener alarmas   | W   | 1   |
|        | (Alarm Clear) | On = Restablecer alarmas |     |     |

| Tipo de<br>alarma | Códig<br>o HMI | Mapeo de alarmas      | Causa                                                           | Solución                                                                                                    |
|-------------------|----------------|-----------------------|-----------------------------------------------------------------|----------------------------------------------------------------------------------------------------|
| Unit              | U001           | UnitExternalEvent     | Señal externa mapeada<br>como evento detectado<br>por UC        | <ul> <li>Revise la fuente de la señal<br/>externa del cliente</li> </ul>                                                                                                    |
|                   | U002           | UnitOff TimeNotValid  | Ajuste de fecha y hora de<br>UC no configurada<br>correctamente | <ul> <li>Revise la configuración de la fecha y la hora</li> <li>Contacte con su comerciante local</li> </ul>                                                                                         |
|                   | U003           | UnitOff EvapWaterFlow | Mal funcionamiento del<br>circuito de agua                      | <ul> <li>Compruebe que el flujo de agua<br/>es posible (abra todas las<br/>válvulas del circuito)</li> <li>Revise la conexión del cableado</li> <li>Contacte con su comerciante<br/>local</li> </ul> |
|                   | U004           | UnitOffEvapWaterTmpLo | Temperatura del agua<br>bajo límite mínimo                      | <ul> <li>Contacte con su comerciante<br/>local</li> </ul>                                                                                                    |
|                   | U005           | UnitOffExternalAlarm  | Señal externa mapeada<br>como alarma detectada<br>por UC        | <ul> <li>Revise la fuente de la señal<br/>externa del cliente</li> </ul>                                                                                                    |
|                   | U006           | UnitOffE∨pL∨gWTempSen | Sensor de temperatura no detectado                              | <ul> <li>Revise la conexión del cableado<br/>del sensor</li> <li>Contacte con su comerciante<br/>local</li> </ul>                                                                                    |
|                   | U007           | UnitOffEvpEntWTempSen | Sensor de temperatura no detectado                              | <ul> <li>Revise la conexión del cableado<br/>del sensor</li> </ul>                                                                                                    |

La tabla de códigos posibles para el parámetro [7.00] es:

|              |      |                       |                                                                                              | <ul> <li>Contacte con su comerciante<br/>local</li> </ul>                                                                                                    |
|--------------|------|-----------------------|----------------------------------------------------------------------------------------------|----------------------------------------------------------------------------------------------------|
|              | U008 | UnitOffAmbTempSen     | Sensor de temperatura no detectado                                                           | <ul> <li>Revise la conexión del cableado<br/>del sensor</li> <li>Contacte con su comerciante<br/>local</li> </ul>                                                                                                    |
|              | U009 | BadDemandLimitInput   | Señal detectada fuera de alcance                                                             | <ul> <li>Revise la señal aplicada a UC</li> <li>Revise la conexión del cableado</li> <li>Contacte con su comerciante<br/>local</li> </ul>                                                                                                    |
|              | U010 | BadSetPtOverrideInput | Señal detectada fuera de alcance                                                             | <ul> <li>Revise la señal aplicada a UC</li> <li>Revise la conexión del cableado</li> <li>Contacte con su comerciante<br/>loca</li> </ul>                                                                                                    |
|              | U011 | OptionCtrlrCommFail   | Mala comunicación del<br>módulo externo E/S                                                  | <ul> <li>Revise el interruptor del<br/>módulo externo</li> <li>Comprobar la correspondencia<br/>entre el módulo conectado y el<br/>accesorio EKRSCIO habilitado.</li> <li>Revise la conexión del cableado</li> <li>Contacte con su comerciante<br/>local</li> </ul>            |
|              | U012 | UnitOffACSCommFail    | Mala comunicación ACS                                                                        | <ul> <li>Revise el interruptor del módulo<br/>ACS</li> <li>Revise la conexión del cableado</li> <li>Contacte con su comerciante<br/>local</li> </ul>                                                                                                    |
|              | U013 | -                     | -                                                                                            | -                                                                                                    |
|              | U014 | EvapPump1Fault        | Error de bomba                                                                               | <ul> <li>Revise la conexión de la bomba<br/>del sensor</li> <li>Contacte con su comerciante<br/>local</li> </ul>                                                                                                    |
|              | U015 | PumpInvMbCommFail     | Mala comunicación de la<br>bomba del inversor                                                | <ul> <li>Revise los LEDs de<br/>alarma/aviso en la bomba del<br/>inversor</li> <li>Compruebe la conexión del<br/>cableado del inversor de la<br/>bomba</li> <li>Contacte con su comerciante<br/>local</li> </ul>                                                               |
|              | U016 | UnitOffDHWAlarm       | Alarmas de agua caliente<br>doméstica                                                        | <ul> <li>Revise el valor de [19.05]<br/>Código alarma DHW</li> <li>Revise el estado de la válvula<br/>de 3 vías del agua caliente<br/>doméstica</li> <li>Revise la conexión del cableado<br/>de la válvula de 3 vías</li> <li>Contacte con su comerciante<br/>local</li> </ul> |
|              | U017 | UnitOffTankWatTempSen | Fallo del sensor del<br>depósito de agua de la<br>carcasa colectiva                          | <ul> <li>Comprobar la conexión del<br/>cableado del sensor</li> <li>Póngase en contacto con su<br/>distribuidor local</li> </ul>                                                                                                    |
|              | U018 | UnitOffOverHeatAlarm  | Temperatura del agua de<br>entrada por encima del<br>límite de la envolvente de<br>la unidad | <ul> <li>Compruebe si la unidad<br/>funciona dentro de los límites<br/>permitidos</li> <li>Póngase en contacto con su<br/>distribuidor local</li> </ul>                                                                                                    |
|              | U019 | UnitOffPcoeCommFail   | Mala comunicación pCOE                                                                       | <ul> <li>Comprobar la conexión del cableado</li> <li>Póngase en contacto con su distribuidor local</li> </ul>                                                                                                    |
| Circuit<br>1 | C101 | C1Cmp1 OffPrRatioLo   | Presión bajo el límite<br>mínimo                                                             | <ul> <li>Contacte con su comerciante<br/>local</li> </ul>                                                                                                    |
|              | C102 | C1 OffNoPressChgStart | Ninguna presión delta<br>detectada por UC                                                    | <ul> <li>Contacte con su comerciante<br/>local</li> </ul>                                                                                                    |

|              | C103 | C1Fan OffVfdCommFail   | Mala comunicación con el<br>inversor del ventilador                         | <ul> <li>Compruebe la conexión del<br/>cableado del inversor del<br/>ventilador</li> <li>Contacte con su comerciante<br/>local</li> <li>Compruebe la conexión del</li> </ul> |
|--------------|------|------------------------|-----------------------------------------------------------------------------|----------------------------------------------------------------------------------------------------|
|              | C104 | C1Cmp1 OffVfdCommFail  | Mala comunicación con el<br>inversor del compresor                          | <ul> <li>compruebe la conexión del<br/>cableado del inversor del<br/>compresor</li> <li>Contacte con su comerciante<br/>local</li> </ul>                                     |
|              | C105 | C1Cmp1 OffEvpPressLo   | Presión de evaporación<br>por debajo del límite<br>mínimo                   | <ul> <li>Contacte con su comerciante<br/>local</li> </ul>                                                                                                    |
|              | C106 | C1Cmp1 OffCndPressHi   | Presión de condensación<br>sobre el límite máximo                           | <ul> <li>Contacte con su comerciante<br/>local</li> </ul>                                                                                                    |
|              | C107 | C1Cmp1 OffDischTmpHi   | Temperatura de descarga<br>sobre el límite máximo                           | <ul> <li>Contacte con su comerciante<br/>local</li> </ul>                                                                                                    |
|              | C108 | C1Cmp1 OffMtrAmpsHi    | Corriente del compresor<br>sobre el límite máximo                           | <ul> <li>Contacte con su comerciante<br/>local</li> </ul>                                                                                                    |
|              | C109 | C1 OffStartFailEvpPrLo | No se detecta presión de<br>evaporación o<br>condensación<br>en el arranque | <ul> <li>Revise la conexión del cableado<br/>de los sensores</li> <li>Contacte con su comerciante<br/>local</li> </ul>                                                       |
|              | C110 | C1Cmp1 EvapPressSen    | Sensor de presión no detectado                                              | <ul> <li>Revise la conexión del cableado<br/>del sensor</li> <li>Contacte con su comerciante<br/>local</li> </ul>                                                            |
|              | C111 | C1Cmp1 CondPressSen    | Sensor de presión no detectado                                              | <ul> <li>Revise la conexión del cableado<br/>del sensor</li> <li>Contacte con su comerciante<br/>local</li> </ul>                                                            |
|              | C112 | C1Cmp1 OffMotorTempHi  | Temperatura del motor<br>sobre el límite máximo                             | <ul> <li>Revise la conexión del cableado</li> <li>Contacte con su comerciante<br/>local</li> </ul>                                                                           |
|              | C113 | C1Cmp1 OffSuctTempSen  | Sensor de temperatura no detectado                                          | <ul> <li>Revise la conexión del cableado<br/>del sensor</li> <li>Contacte con su comerciante<br/>local</li> </ul>                                                            |
|              | C114 | C1Cmp1 OffDischTmpSen  | Sensor de temperatura no detectado                                          | <ul> <li>Revise la conexión del cableado<br/>del sensor</li> <li>Contacte con su comerciante<br/>local</li> </ul>                                                            |
|              | C115 | C1 Failed Pumpdown     | El procedimiento de<br>bombeo supera el tiempo<br>máximo                    | <ul> <li>Contacte con su comerciante<br/>local</li> </ul>                                                                                                    |
|              | C116 | C1Cmp1 OffVfdFault     | Alarma detectada en el<br>inversor del compresor                            | <ul> <li>Contacte con su comerciante<br/>local</li> </ul>                                                                                                    |
|              | C117 | C1 FanAlm              | Alarma detectada en el<br>inversor del ventilador                           | <ul> <li>Contacte con su comerciante<br/>local</li> </ul>                                                                                                    |
|              | C118 | -                      | -                                                                           | -                                                                                                    |
|              | C119 | C1Cmp1 OffLowDiscSH    | Sobrecalentamiento de<br>descarga bajo el límite<br>mínimo                  | <ul> <li>Contacte con su comerciante<br/>local</li> </ul>                                                                                                    |
|              | C120 | C1Cmp1 OffMechPressHi  | Presión de condensación<br>sobre el interruptor de<br>presión<br>mecánica   | <ul> <li>Restablecimiento mecánico del<br/>interruptor</li> <li>Contacte con su comerciante<br/>local</li> </ul>                                                             |
|              | C121 | C1Cmp1 EconPressSen    | Sensor de presión no detectado                                              | <ul> <li>Comprobar la conexión del<br/>cableado del sensor</li> <li>Póngase en contacto con su<br/>distribuidor local</li> </ul>                                             |
|              | C122 | C1Cmp1 EconTempSen     | Sensor de temperatura no detectado                                          | <ul> <li>Comprobar la conexión del<br/>cableado del sensor</li> <li>Póngase en contacto con su<br/>distribuidor local</li> </ul>                                             |
| Circuit<br>2 | C201 | C2Cmp1 OffPrRatioLo    | Presión bajo el límite<br>mínimo                                            | <ul> <li>Contacte con su comerciante<br/>local</li> </ul>                                                                                                    |

| C202 | C2 OffNoPressChgStart  | Ninguna presión delta<br>detectada por UC                                   | <ul> <li>Contacte con su comerciante<br/>local</li> </ul>                                                                                 |
|------|------------------------|-----------------------------------------------------------------------------|----------------------------------------------------------------------------------------------------|
| C203 | C2Fan OffVfdCommFail   | Mala comunicación con el<br>inversor del ventilador                         | <ul> <li>Compruebe la conexión del<br/>cableado del inversor del<br/>ventilador</li> <li>Contacte con su comerciante<br/>local</li> </ul> |
| C204 | C2Cmp1 OffVfdCommFail  | Mala comunicación con el<br>inversor del compresor                          | <ul> <li>Compruebe la conexión del<br/>cableado del inversor del<br/>compresor</li> <li>Contacte con su comerciante<br/>local</li> </ul>  |
| C205 | C2Cmp1 OffEvpPressLo   | Presión de evaporación<br>por debajo del límite<br>mínimo                   | <ul> <li>Contacte con su comerciante<br/>local</li> </ul>                                                                                 |
| C206 | C2Cmp1 OffCndPressHi   | Presión de condensación<br>sobre el límite máximo                           | <ul> <li>Contacte con su comerciante<br/>local</li> </ul>                                                                                 |
| C207 | C2Cmp1 OffDischTmpHi   | Temperatura de descarga sobre el límite máximo                              | Contacte con su comerciante     local                                                                                                    |
| C208 | C2Cmp1 OffMtrAmpsHi    | Corriente del compresor<br>sobre el límite máximo                           | Contacte con su comerciante     local                                                                                                    |
| C209 | C2 OffStartFailEvpPrLo | No se detecta presión de<br>evaporación o<br>condensación<br>en el arranque | <ul> <li>Revise la conexión del cableado<br/>de los sensores</li> <li>Contacte con su comerciante<br/>local</li> </ul>                    |
| C210 | C2Cmp1 EvapPressSen    | Sensor de presión no<br>detectado                                           | <ul> <li>Revise la conexión del cableado<br/>del sensor</li> <li>Contacte con su comerciante<br/>local</li> </ul>                         |
| C211 | C2Cmp1 CondPressSen    | Sensor de presión no detectado                                              | <ul> <li>Revise la conexión del cableado<br/>del sensor</li> <li>Contacte con su comerciante<br/>local</li> </ul>                         |
| C212 | C2Cmp1 OffMotorTempHi  | Temperatura del motor<br>sobre el límite máximo                             | <ul> <li>Revise la conexión del cableado</li> <li>Contacte con su comerciante<br/>local</li> </ul>                                        |
| C213 | C2Cmp1 OffSuctTempSen  | Sensor de temperatura no detectado                                          | <ul> <li>Revise la conexión del cableado<br/>del sensor</li> <li>Contacte con su comerciante<br/>local</li> </ul>                         |
| C214 | C2Cmp1 OffDischTmpSen  | Sensor de temperatura no detectado                                          | <ul> <li>Revise la conexión del<br/>cableado del sensor</li> <li>Contacte con su comerciante<br/>local</li> </ul>                         |
| C215 | C2 Failed Pumpdown     | El procedimiento de<br>bombeo supera el tiempo<br>máximo                    | <ul> <li>Contacte con su comerciante<br/>local</li> </ul>                                                                                 |
| C216 | C2Cmp1 OffVfdFault     | Alarma detectada en el<br>inversor del compresor                            | <ul> <li>Contacte con su comerciante<br/>local</li> </ul>                                                                                 |
| C217 | C2 FanAlm              | Alarma detectada en el<br>inversor del ventilador                           | Contacte con su comerciante     local                                                                                                    |
| C218 | -                      | -                                                                           | -                                                                                                    |
| C219 | C2Cmp1 OffLowDiscSH    | Sobrecalentamiento de<br>descarga bajo el límite<br>mínimo                  | Contacte con su comerciante     local                                                                                                    |
| C220 | C2Cmp1 OffMechPressHi  | Presión de condensación<br>sobre el límite de presión<br>mecánica           | <ul> <li>Restablecimiento mecánico del<br/>interruptor</li> <li>Contacte con su comerciante<br/>local</li> </ul>                          |
| C221 | C2Cmp1 EconPressSen    | Sensor de presión no detectado                                              | <ul> <li>Comprobar la conexión del<br/>cableado del sensor</li> <li>Póngase en contacto con su<br/>distribuidor local</li> </ul>          |
| C222 | C2Cmp1 EconTempSen     | Sensor de temperatura no detectado                                          | <ul> <li>Comprobar la conexión del<br/>cableado del sensor</li> <li>Póngase en contacto con su<br/>distribuidor local</li> </ul>          |

En la interfaz HMI web, estos datos están disponibles en las rutas:

• Main Menu  $\rightarrow$  Alarms  $\rightarrow$  Alarm List

# 4.2. Localización de fallas

Si se produce uno de los siguientes problemas de funcionamiento, tome las medidas descritas a continuación y contacte con su comerciante.

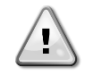

Pare el funcionamiento y corte la alimentación si se produce algo inusual (olor a quemado, etc.). Dejar que la unidad funcione en determinadas circunstancias, se pueden producir roturas, descargas eléctricas o incendios. Contacte con su comerciante.

El sistema lo debe reparar un técnico de mantenimiento cualificado:

| Problemas de funcionamiento                                  | Measure                                             |  |  |  |  |  |  |  |  |  |  |
|--------------------------------------------------------------|-----------------------------------------------------|--|--|--|--|--|--|--|--|--|--|
| Si un dispositivo de seguridad como un fusible, un disyuntor | Apague el interruptor principal de alimentación.    |  |  |  |  |  |  |  |  |  |  |
| o un detector de fugas de tierra se activa con frecuencia o  |                                                     |  |  |  |  |  |  |  |  |  |  |
| el interruptor de ENCENDIDO/APAGADO (ON/OFF) no              |                                                     |  |  |  |  |  |  |  |  |  |  |
| funciona correctamente.                                      |                                                     |  |  |  |  |  |  |  |  |  |  |
| Si hay fugas de agua de la unidad                            | Detenga el funcionamiento.                          |  |  |  |  |  |  |  |  |  |  |
| El interruptor de funcionamiento no funciona bien.           | Apague la alimentación.                             |  |  |  |  |  |  |  |  |  |  |
| Si la lámpara de funcionamiento se pone intermitente y       | Notifique a su instalador el código del problema de |  |  |  |  |  |  |  |  |  |  |
| aparece el código de mal funcionamiento en la pantalla de    | funcionamiento.                                     |  |  |  |  |  |  |  |  |  |  |
| interfaz del usuario.                                        |                                                     |  |  |  |  |  |  |  |  |  |  |

ISi el sistema no funciona adecuadamente pero no se identifica con ninguno de los casos anteriores y ninguno de los problemas de funcionamiento anteriores es evidente, estudie el sistema según los siguientes procedimientos.

| Problemas de funcionamiento                               | Medida                                                                                                    |
|-----------------------------------------------------------|----------------------------------------------------------------------------------------------------|
| La pantalla del controlador remoto está apagada.          | <ul> <li>Compruebe si hay algún fallo de alimentación.<br/>Espere a que se restaure la alimentación. Si se<br/>produce un fallo de alimentación durante el<br/>funcionamiento, el sistema se reinicia<br/>automáticamente después de restablecer la<br/>alimentación.</li> <li>Compruebe si se ha fundido un fusible o si el<br/>disyuntor está activado. Cambie el fusible o<br/>restablezca el disyuntor si es necesario.</li> <li>Compruebe si la alimentación de kWh está<br/>activa.</li> </ul> |
| Se visualiza un código de error en el controlador remoto. | Consulte con su comerciante local. Consulte "4.1 Lista de<br>alarmas: visión general" para una lista detallada de<br>códigos de error.                                                                                                    |

# Notas

|          | <br> | <br>         |   |   | <br> |   |      | <br> | <br> |          | <u> </u> | <br> |  | <br> | <br> |   | <br> | <br> |   | - |  |
|----------|------|--------------|---|---|------|---|------|------|------|----------|----------|------|--|------|------|---|------|------|---|---|--|
|          |      |              |   |   |      |   |      |      |      |          |          |      |  |      |      |   |      |      |   |   |  |
|          |      |              |   |   |      |   |      |      |      |          |          |      |  |      |      |   |      |      |   |   |  |
|          |      | <br>         | - |   |      |   |      | <br> | <br> |          | <u> </u> | <br> |  | <br> | <br> |   | <br> | <br> |   |   |  |
|          |      |              |   |   |      |   |      |      |      |          |          |      |  |      |      |   |      |      |   |   |  |
|          |      |              |   |   |      |   |      |      |      |          |          |      |  |      |      |   |      |      |   |   |  |
|          |      |              |   |   |      |   |      |      |      |          |          |      |  |      |      |   |      |      |   |   |  |
| <u> </u> |      | <br>         |   |   | <br> |   |      |      | <br> |          |          |      |  | <br> | <br> |   |      |      |   | _ |  |
|          |      |              |   |   |      |   |      |      |      |          |          |      |  |      |      |   |      |      |   |   |  |
|          |      |              |   |   |      |   |      |      |      |          |          |      |  |      |      |   |      |      |   |   |  |
|          |      | <br>         |   |   |      |   | <br> |      | <br> |          |          |      |  | <br> | <br> |   |      |      |   | _ |  |
|          |      |              |   |   |      |   |      |      |      |          |          |      |  |      |      |   |      |      |   |   |  |
|          |      |              |   |   |      |   |      |      |      |          |          |      |  |      |      |   |      |      |   |   |  |
|          |      | <br>         |   |   |      |   |      |      | <br> |          |          |      |  | <br> | <br> |   |      |      |   | _ |  |
|          |      |              |   |   |      |   |      |      |      |          |          |      |  |      |      |   |      |      |   |   |  |
|          |      |              |   |   |      |   |      |      |      |          |          |      |  |      |      |   |      |      |   |   |  |
|          |      | <br>         | - |   |      |   |      | <br> | <br> |          | <u> </u> | <br> |  | <br> | <br> |   | <br> | <br> |   |   |  |
|          |      |              |   |   |      |   |      |      |      |          | <u> </u> |      |  |      |      |   |      |      |   |   |  |
|          |      |              |   |   |      |   |      |      |      |          |          |      |  |      |      |   |      |      |   |   |  |
|          |      |              |   |   |      |   |      |      |      |          |          |      |  |      |      |   |      |      |   |   |  |
| <u> </u> |      |              | - | - | <br> |   |      |      |      |          |          |      |  |      |      |   |      |      |   | _ |  |
| L        |      |              |   |   |      |   |      |      |      |          |          |      |  |      |      |   |      |      |   |   |  |
|          |      |              |   |   |      |   |      |      |      |          |          |      |  |      |      |   |      |      |   |   |  |
| -        |      |              | - | - | <br> |   |      |      |      |          |          |      |  |      |      |   |      |      |   |   |  |
|          |      |              |   |   |      |   |      |      |      |          |          |      |  |      |      |   |      |      |   |   |  |
|          |      |              |   |   |      |   |      |      |      |          |          |      |  |      |      |   |      |      |   |   |  |
|          |      |              |   |   |      |   |      |      |      |          |          |      |  |      |      |   |      |      |   |   |  |
|          |      | <br>         |   |   |      |   |      |      | <br> |          |          |      |  | <br> | <br> |   |      |      |   | _ |  |
|          |      |              |   |   |      |   |      |      |      |          |          |      |  |      |      |   |      |      |   |   |  |
|          |      |              |   |   |      |   |      |      |      |          |          |      |  |      |      |   |      |      |   |   |  |
|          |      | <br>         |   |   |      |   | <br> | <br> | <br> |          | <u> </u> | <br> |  | <br> | <br> |   | <br> | <br> |   | - |  |
|          |      |              |   |   |      |   |      |      |      |          |          |      |  |      |      |   |      |      |   |   |  |
|          |      |              |   |   |      |   |      |      |      |          |          |      |  |      |      |   |      |      |   |   |  |
|          |      |              |   |   |      |   |      |      |      |          |          |      |  |      |      |   |      |      |   |   |  |
| -        |      | <br>         |   |   |      |   |      | <br> | <br> |          | <u> </u> | <br> |  | <br> | <br> |   | <br> | <br> |   | _ |  |
|          |      |              |   |   |      |   |      |      |      |          |          |      |  |      |      |   |      |      |   |   |  |
|          |      |              |   |   |      |   |      |      |      |          |          |      |  |      |      |   |      |      |   |   |  |
|          |      |              |   |   |      |   |      |      |      |          |          |      |  |      |      |   |      |      |   |   |  |
| <u> </u> |      | <br>         |   |   |      |   | <br> | <br> | <br> |          |          | <br> |  | <br> | <br> |   | <br> | <br> |   | _ |  |
|          |      |              |   |   |      |   |      |      |      |          |          |      |  |      |      |   |      |      |   |   |  |
|          |      |              |   |   |      |   |      |      |      |          |          |      |  |      |      |   |      |      |   |   |  |
|          |      |              |   |   |      |   |      |      |      |          |          |      |  |      |      |   |      |      |   |   |  |
| <u> </u> |      | <br><u> </u> | - | - | <br> | L |      |      |      | <u> </u> |          |      |  |      |      | L |      |      |   | _ |  |
|          |      |              |   |   |      |   |      |      |      |          |          |      |  |      |      |   |      |      |   |   |  |
|          |      |              |   |   |      |   |      |      |      |          |          |      |  |      |      |   |      |      |   |   |  |
| <u> </u> |      | <br>-        | - | - |      | - |      |      |      | -        |          |      |  |      |      | - |      |      |   |   |  |
|          |      |              | - | - |      |   |      |      |      |          |          |      |  |      |      |   |      |      |   |   |  |
|          |      |              |   |   |      |   |      |      |      |          |          |      |  |      |      |   |      |      |   |   |  |
|          |      |              |   |   |      |   |      |      |      |          |          |      |  |      |      |   |      |      |   |   |  |
| -        |      | <br>-        | - | - | <br> |   |      |      |      | -        |          |      |  |      |      |   |      |      |   |   |  |
|          |      |              |   |   |      |   |      |      |      |          |          |      |  |      |      |   |      |      |   |   |  |
|          |      |              |   |   |      |   |      |      |      |          |          |      |  |      |      |   |      |      |   |   |  |
|          |      |              |   |   |      |   |      |      |      |          | <u> </u> |      |  |      |      |   |      |      |   |   |  |
| <u> </u> |      |              | - | - | <br> |   |      |      |      |          |          |      |  |      |      |   |      |      |   |   |  |
|          |      |              |   |   |      |   |      |      |      |          |          |      |  |      |      |   |      |      |   |   |  |
|          |      |              |   |   |      |   |      |      |      |          |          |      |  |      |      |   |      |      | Τ |   |  |
|          |      | <br>         | - | - |      |   |      |      |      |          | <u> </u> |      |  | <br> |      |   |      |      | - |   |  |
|          |      |              |   |   |      |   |      |      |      |          |          |      |  |      |      |   |      |      |   |   |  |
|          |      |              |   |   |      |   |      |      |      |          |          |      |  |      |      |   |      |      |   |   |  |
|          |      |              |   |   |      |   |      |      | <br> |          |          |      |  |      | <br> |   |      |      |   |   |  |
| <u> </u> |      |              | - | - | <br> |   |      |      | <br> |          |          |      |  |      | <br> |   |      |      |   |   |  |
|          |      |              |   |   |      |   |      |      |      |          |          |      |  |      |      |   |      |      |   |   |  |
|          |      |              |   |   |      |   |      |      |      |          |          |      |  |      |      |   |      |      |   |   |  |
|          |      |              |   |   |      |   |      |      |      |          |          |      |  |      |      |   |      |      |   |   |  |

Esta publicación ha sido elaborada con fines informativos únicamente, y no constituye una oferta vinculante para Daikin Applied Europe S.p.A.. Daikin Applied Europe S.p.A. ha recopilado el contenido de esta publicación de acuerdo con su conocimiento. No se otorga ninguna otra garantía expresa o implícita de exhaustividad, veracidad, confiabilidad o adecuación a un uso en particular de este contenido, ni de los productos y servicios aquí presentador. Las especificaciones están sujetas a cambios sin previo aviso. Consulte los datos comunicados al momento de hacer el pedido. Daikin Applied Europe S.p.A. rechaza explícitamente cualquier responsabilidad por daños directos o indirectos, en el sentido más amplio, que surjan de o estén relacionados con el uso y/o interpretación de esta publicación. Todo el contenido está protegido por derechos de autor pertenecientes a Daikin Applied Europe S.p.A..

#### DAIKIN APPLIED EUROPE S.p.A.

Via Piani di Santa Maria, 72 - 00072 Ariccia (Roma) - Italy Tel: (+39) 06 93 73 11 - Fax: (+39) 06 93 74 014 http://www.daikinapplied.eu